# I. 随時予約を申込む(簡易版)

抽選結果発表後、当月13日から空いている施設を随時予約することができます。 ※テニスの随時予約は、コート指定ができる「多機能版」が便利です。簡易版ではコートの指定ができません。 → P.34~

1. トップ画面から「ログインする(簡易版)」をクリックしてください。

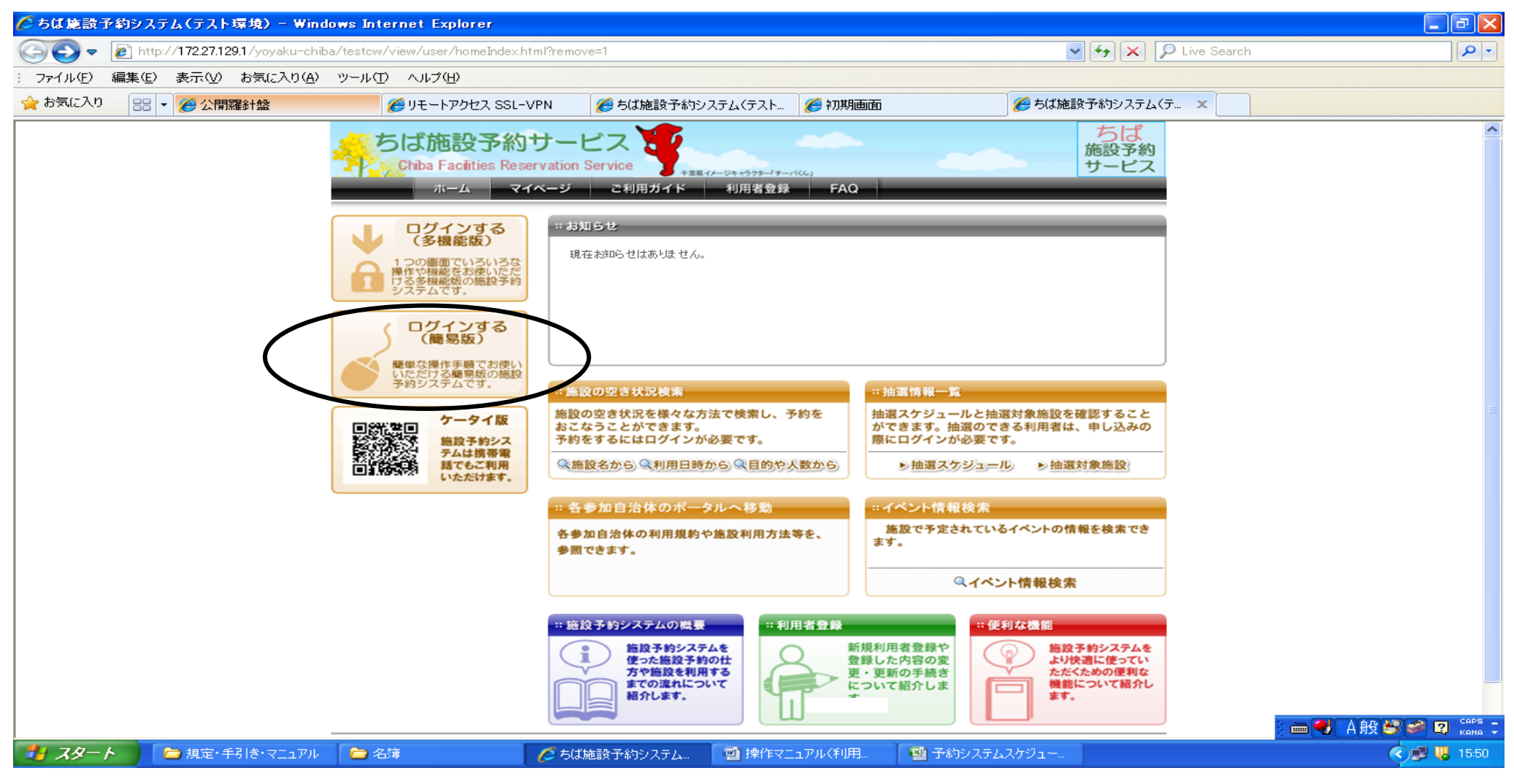

## 2. トップ画面で「利用者 I D」と「パスワード」を入力し「ログイン」をクリックします。

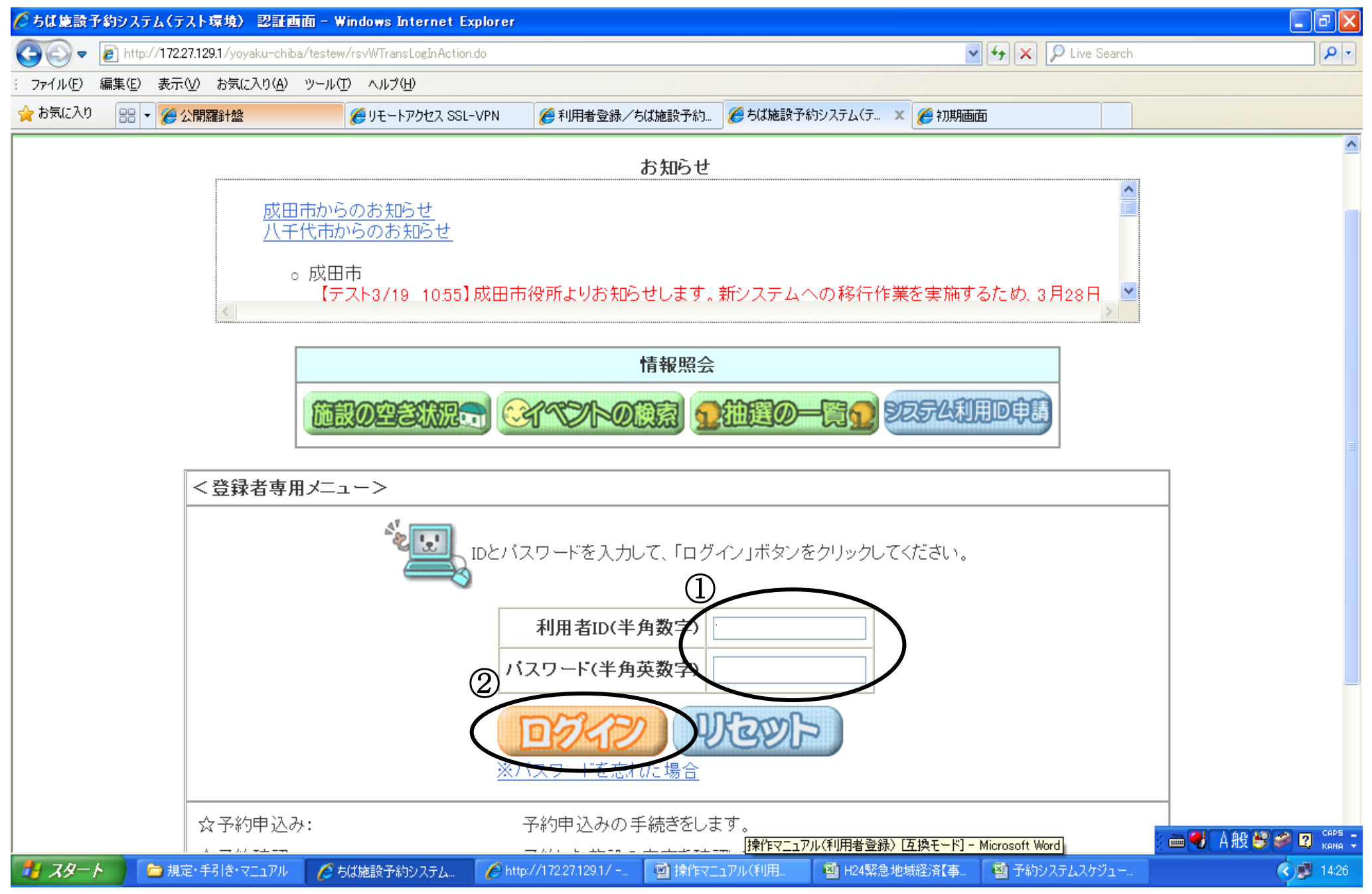

3. 「登録されている方の専用メニュー」が表示されます。 「予約の申込み」をクリックします。

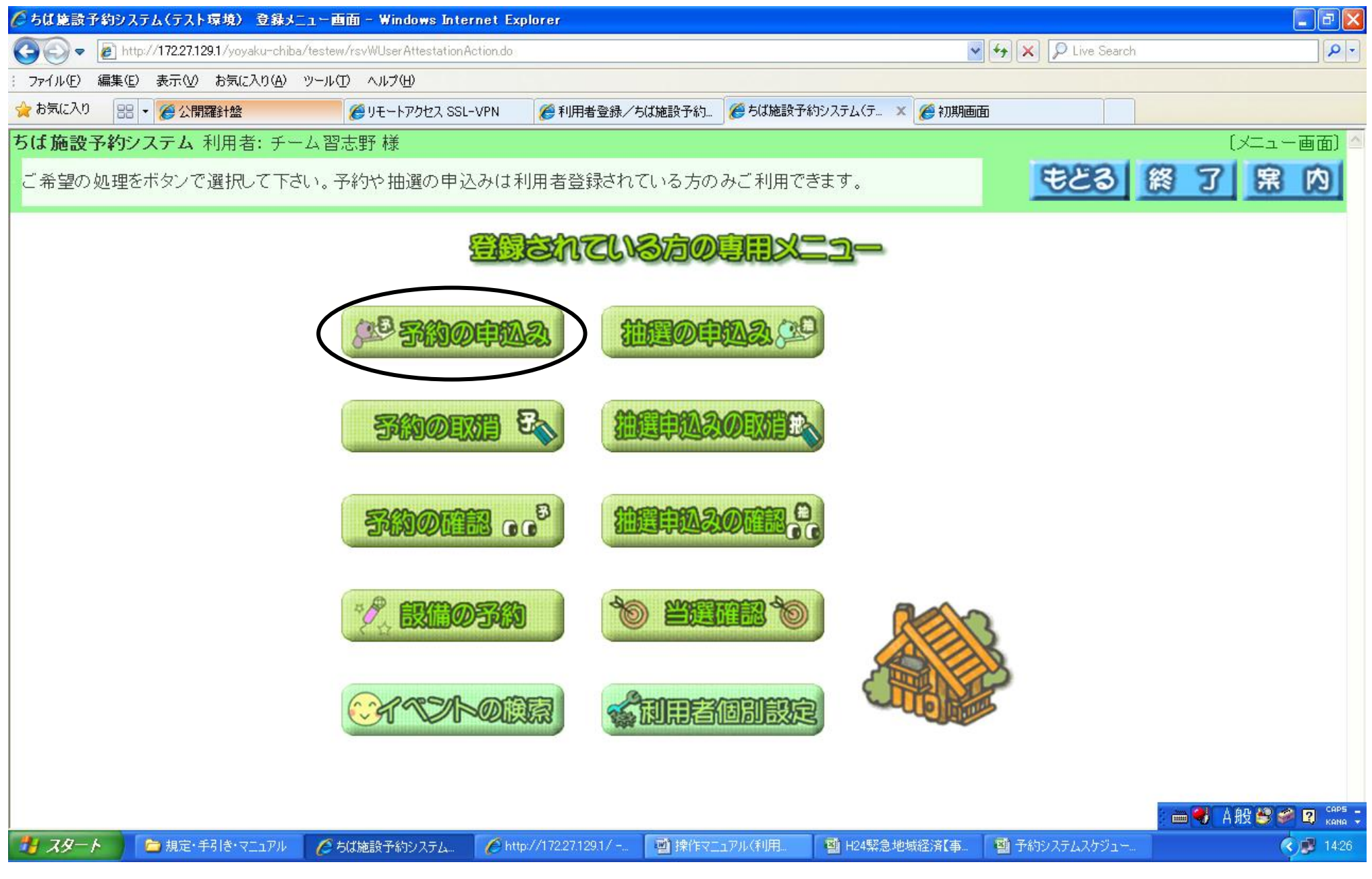

4.「抽選申込み条件設定画面」が表示されます。 地域や利用目的から検索できます。ここでは「利用目的」から検索します。

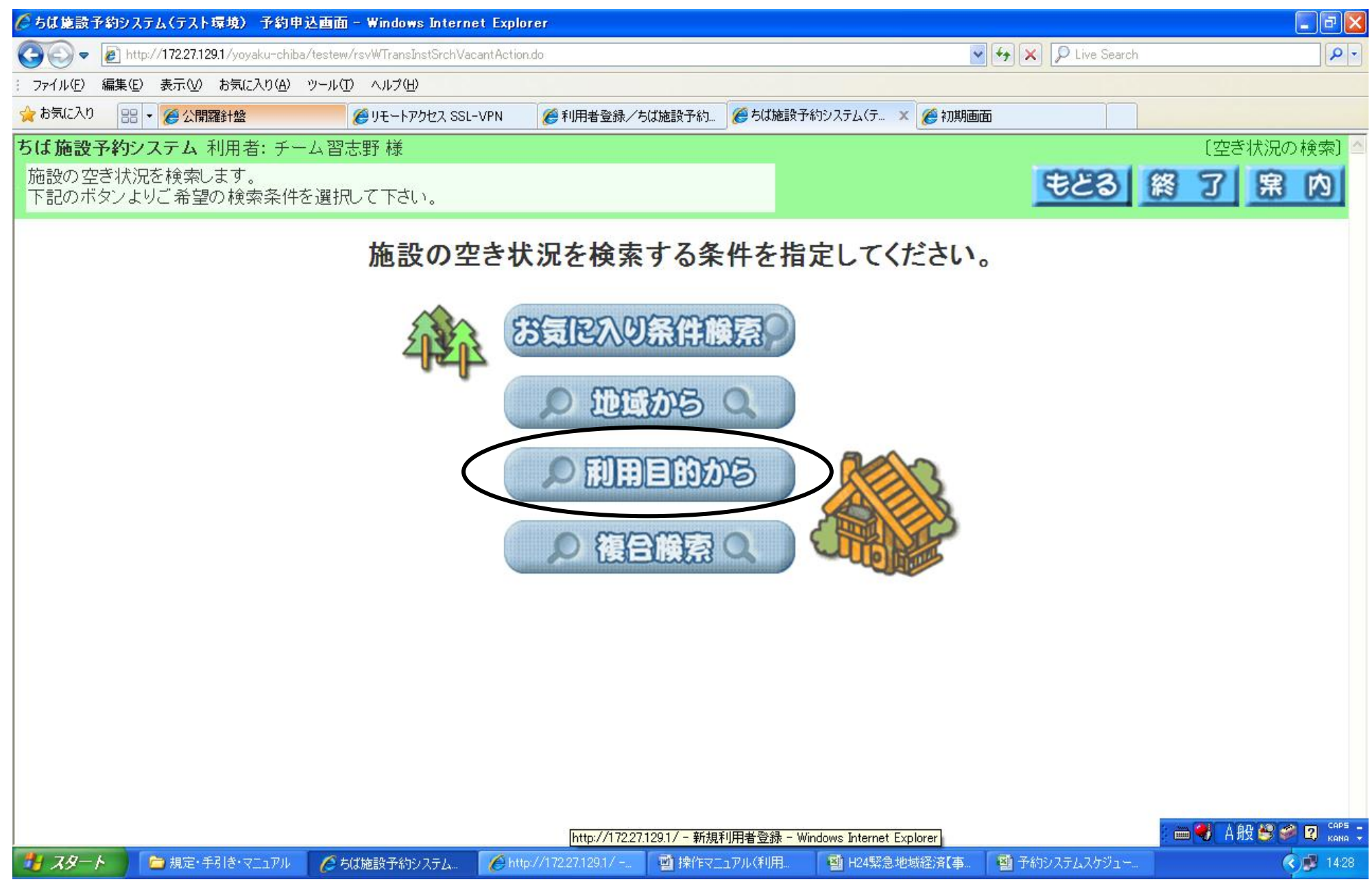

5. 利用目的の大きな分類を選んでクリックします。ここでは「屋外スポーツ」を選択します。

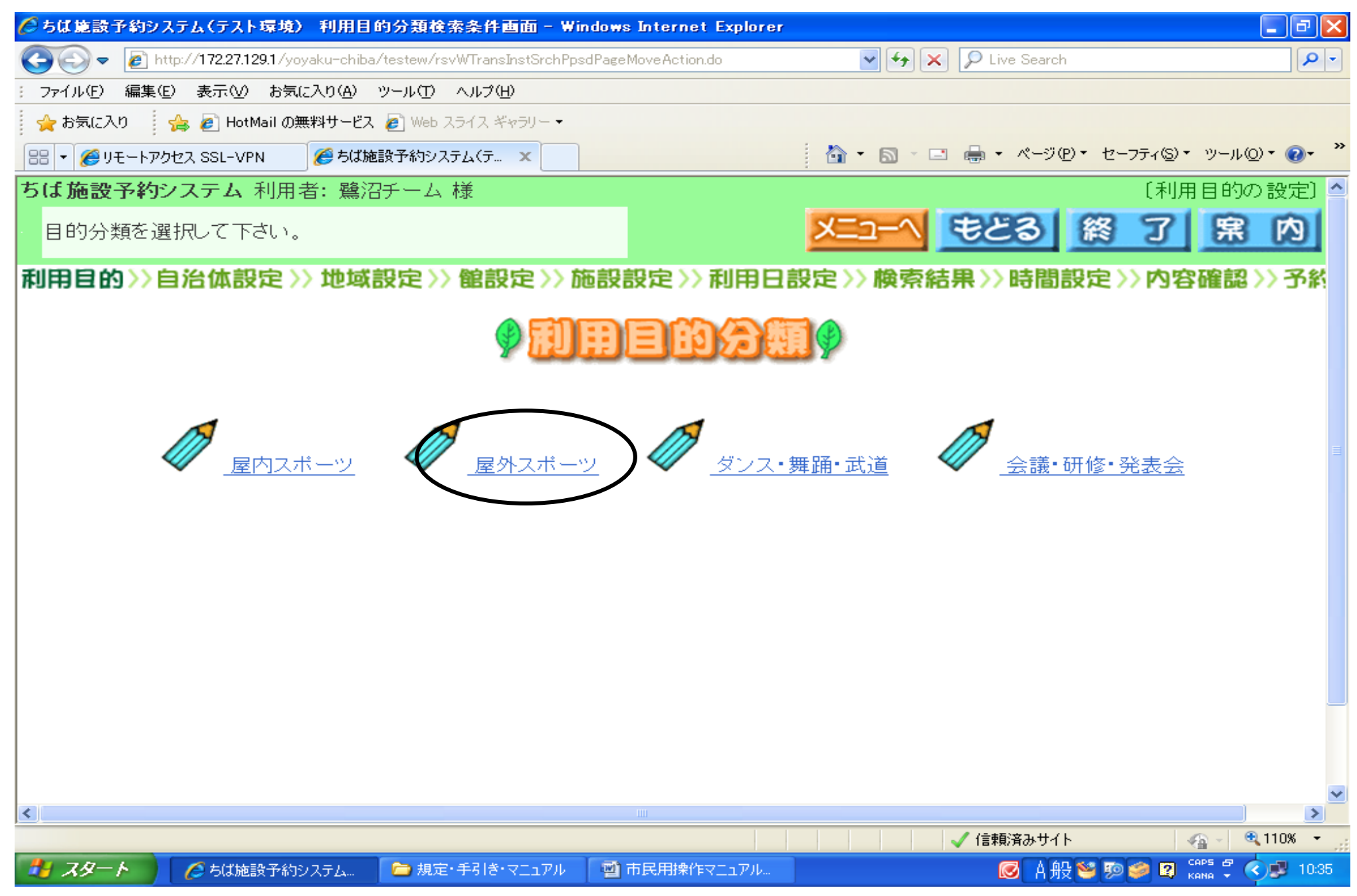

6. 利用目的を選んでクリックします。ここでは「テニス」を選択します。

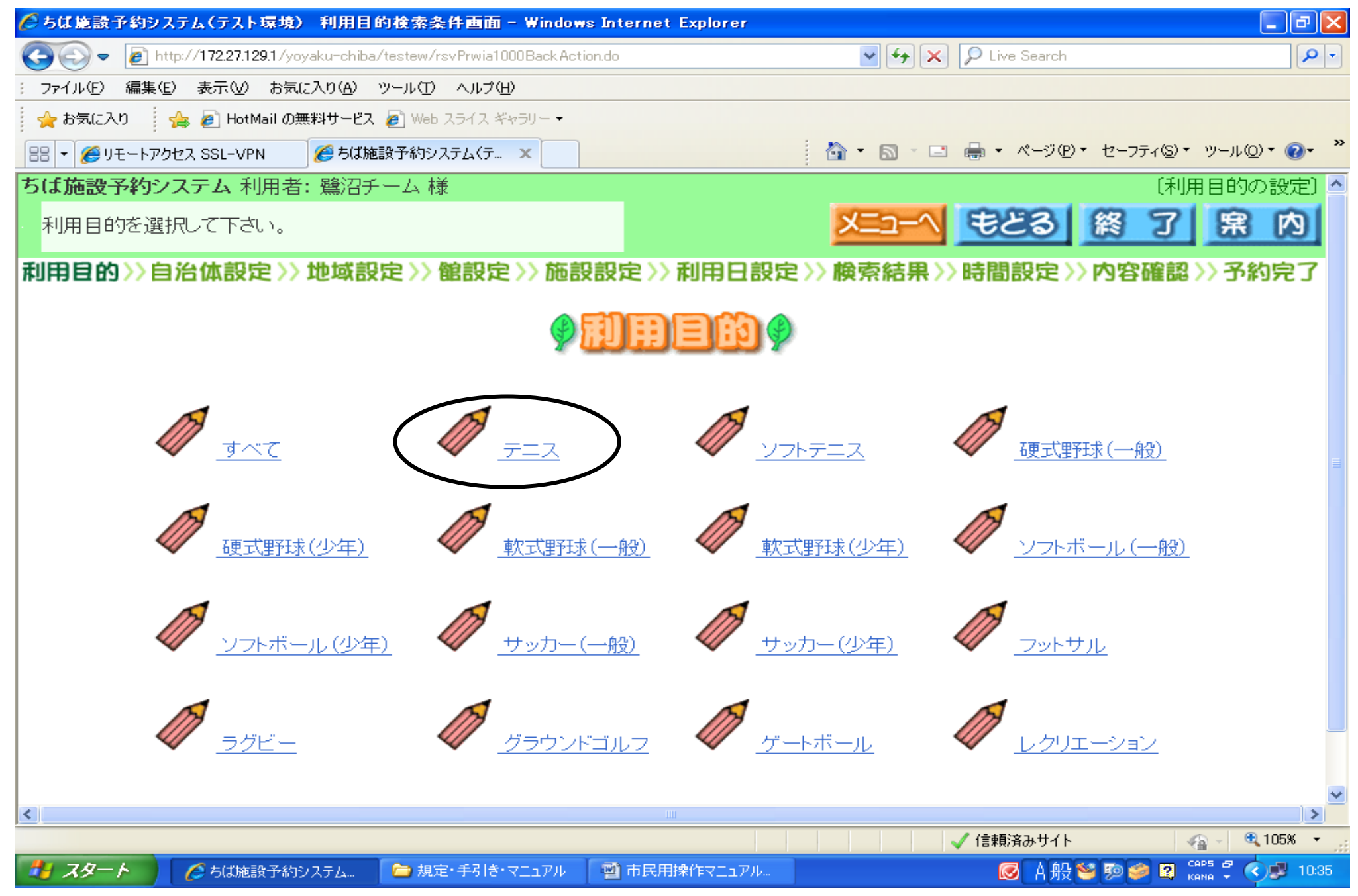

7.「習志野市」を選択して、クリックします。

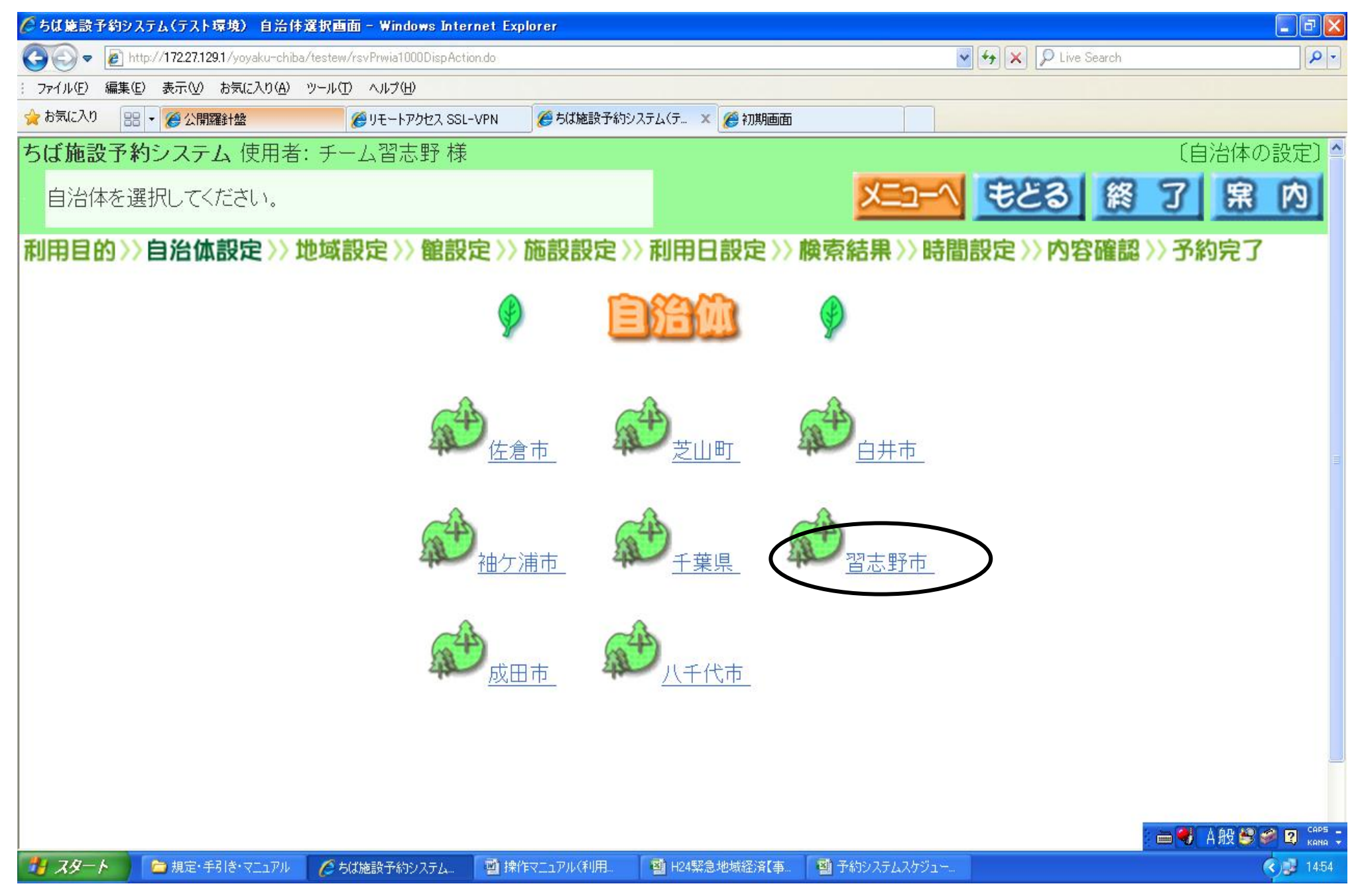

## 8.「習志野市全域」をクリックします。

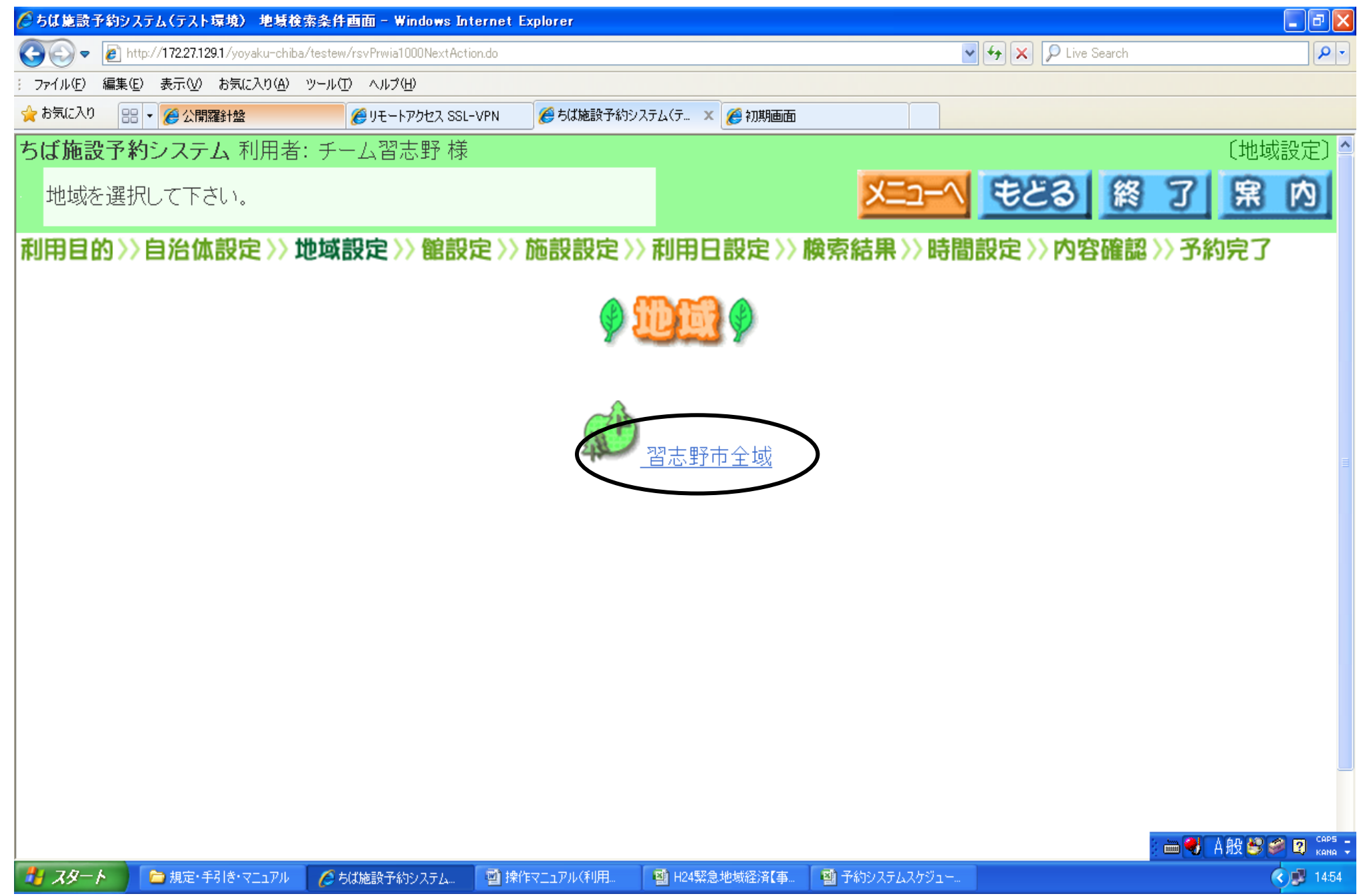

#### 9.利用可能な館が表示されます。

予約したい館を選んでクリックします。

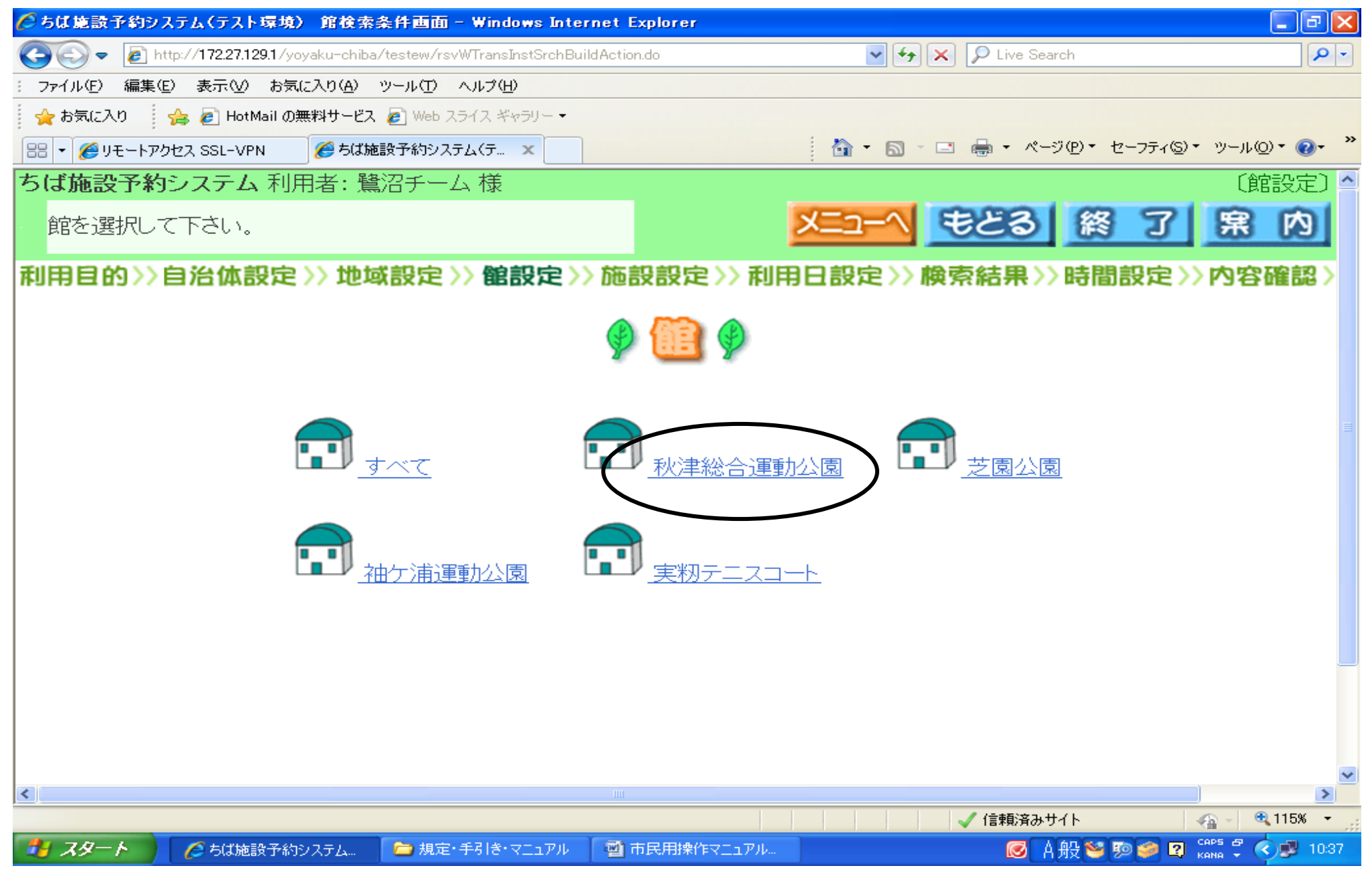

10.予約申込みをする施設を選択し、クリックします。

| 🌈 ちば施設予約シス:     | テム(テスト環境) 施言                      | 资検索条件画面 - Windows In             | ternet Explorer                                   |                          |                        |
|-----------------|-----------------------------------|----------------------------------|---------------------------------------------------|--------------------------|------------------------|
| 💽 🗢 🙋 http      | x// <b>172.27.129.1</b> /yoyaku-c | hiba/testew/rsvWTransInstSrchIns | tAction.do                                        | 🖌 🚱 🗙 👂 Live Search      | P -                    |
| : ファイル(E) 編集(E) | 表示(型) お気に入り(                      | も ツール(エ) ヘルプ(日)                  |                                                   |                          |                        |
| 🖕 お気に入り 🛛 🤞     | 🖕 🙋 HotMail の無料サー                 | -ビス 🙋 Web スライス ギャラリー 🔻           |                                                   |                          |                        |
| 🔠 🝷 🏉 リモートアクセ   | 27, SSL-VPN 🏾 🏉 🕏                 | ば施設予約システム(テ 🗙                    |                                                   | 🛅 • 🗟 · 🖃 븛 • ベージ® • セーフ | ティ᠖▾ ツール᠐▾ ๗▾ ᠉        |
| ちば施設予約シ         | ノステム 利用者:                         | 鷺沼チーム 様                          |                                                   |                          | 〔施設設定〕 📤               |
| 施設を選択し          | て下さい。                             |                                  | <u>×</u>                                          | ニューへ もどる 終               | 了席内                    |
| 利用目的>>自         | 1治体設定 >> 1                        | 地域設定 >> 館設定 >                    | 〉施設設定>>利用日                                        | 1設定>>検索結果>>時間設           | 定〉〉内容確認〉               |
|                 |                                   |                                  | <ul> <li>         ・         ・         ・</li></ul> |                          |                        |
| <               |                                   |                                  |                                                   |                          | ×                      |
| ページが表示されました     |                                   |                                  |                                                   | ✓ 信頼済みサイト                | 🖓 - 🔍 115% 🔸 💡         |
| 🦺 スタート 🔰        | 🏉 ちば施設予約システム                      | 🗀 規定・手引き・マニュアル                   | 📑 市民用操作マニュアル                                      | 💽 A 般 🐸 ោ 🕯              | 👂 😰 сарь 🛱 🔇 🥩 10:37 — |

## 11. 予約申込みしたい日を選択し、検索開始をクリックします。

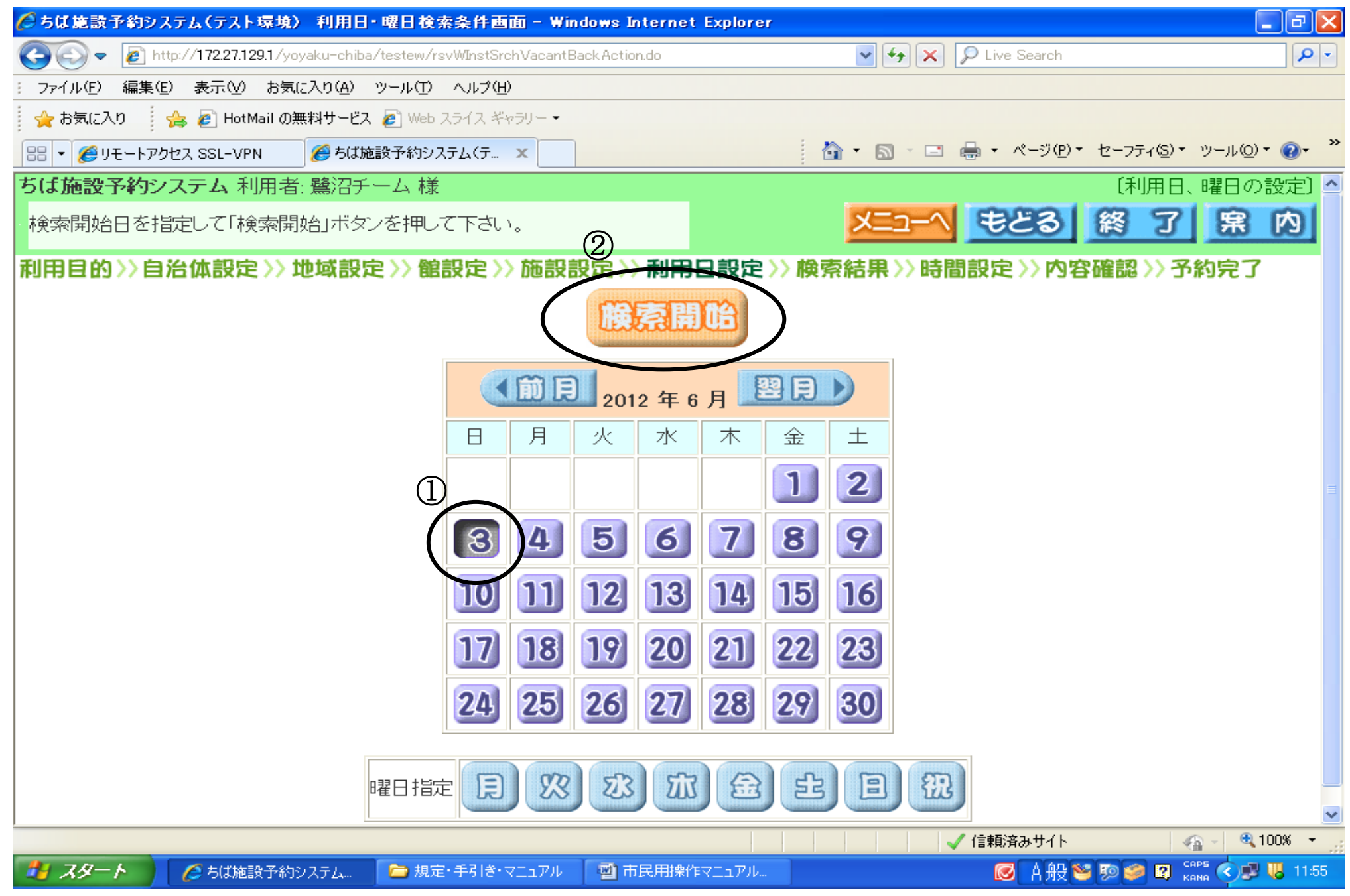

12.「空き状況の検索結果画面」が表示されます。

予約したい日の「予約」をクリックします。カレンダー内の数字は空いている面数です。

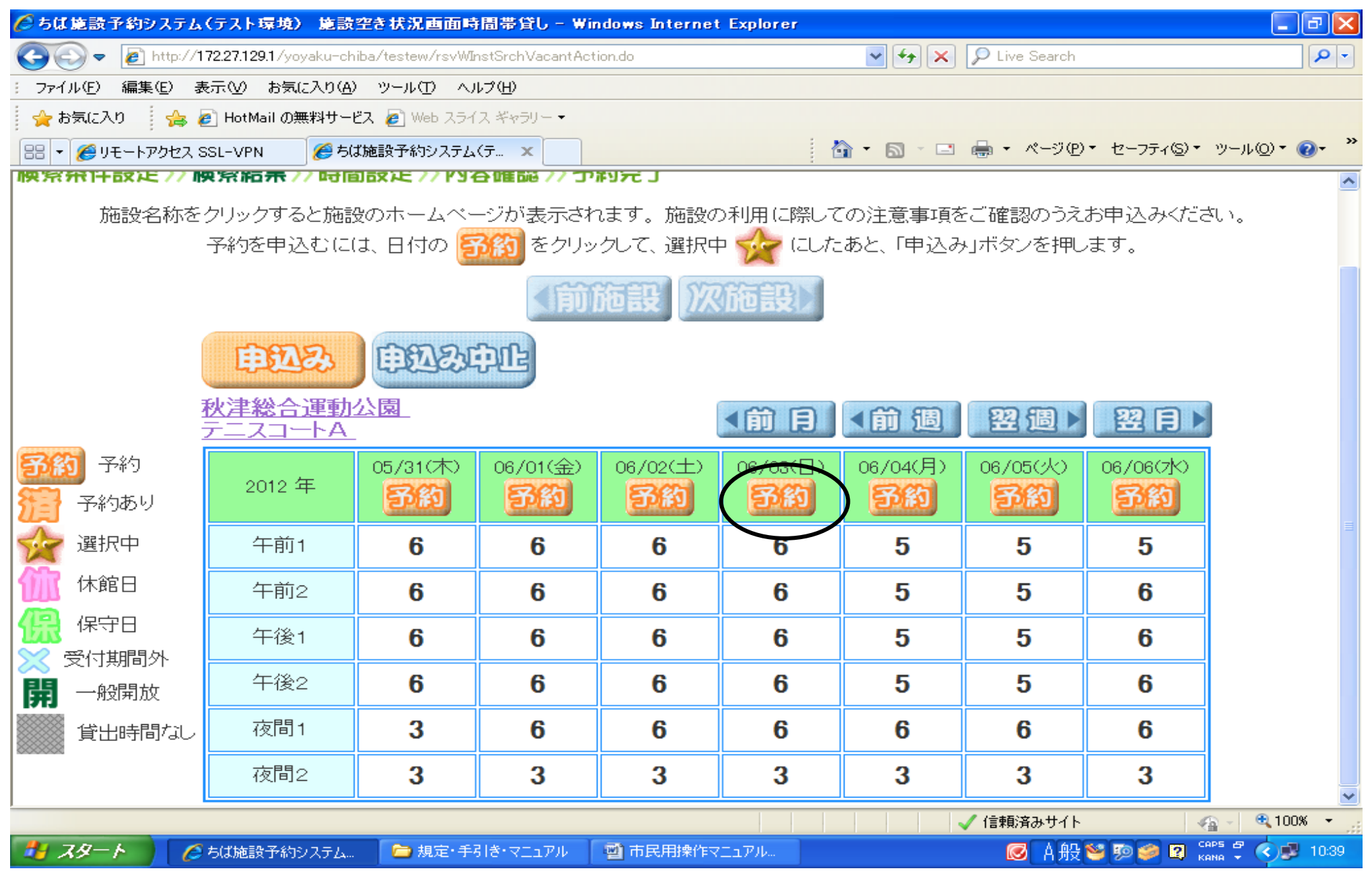

13.利用したい時間帯に面数を入力して、「設定」をクリックします。

注)詳細時間が表示されていませんので、予約内容の最終確認の時に詳細時間は確認してください。

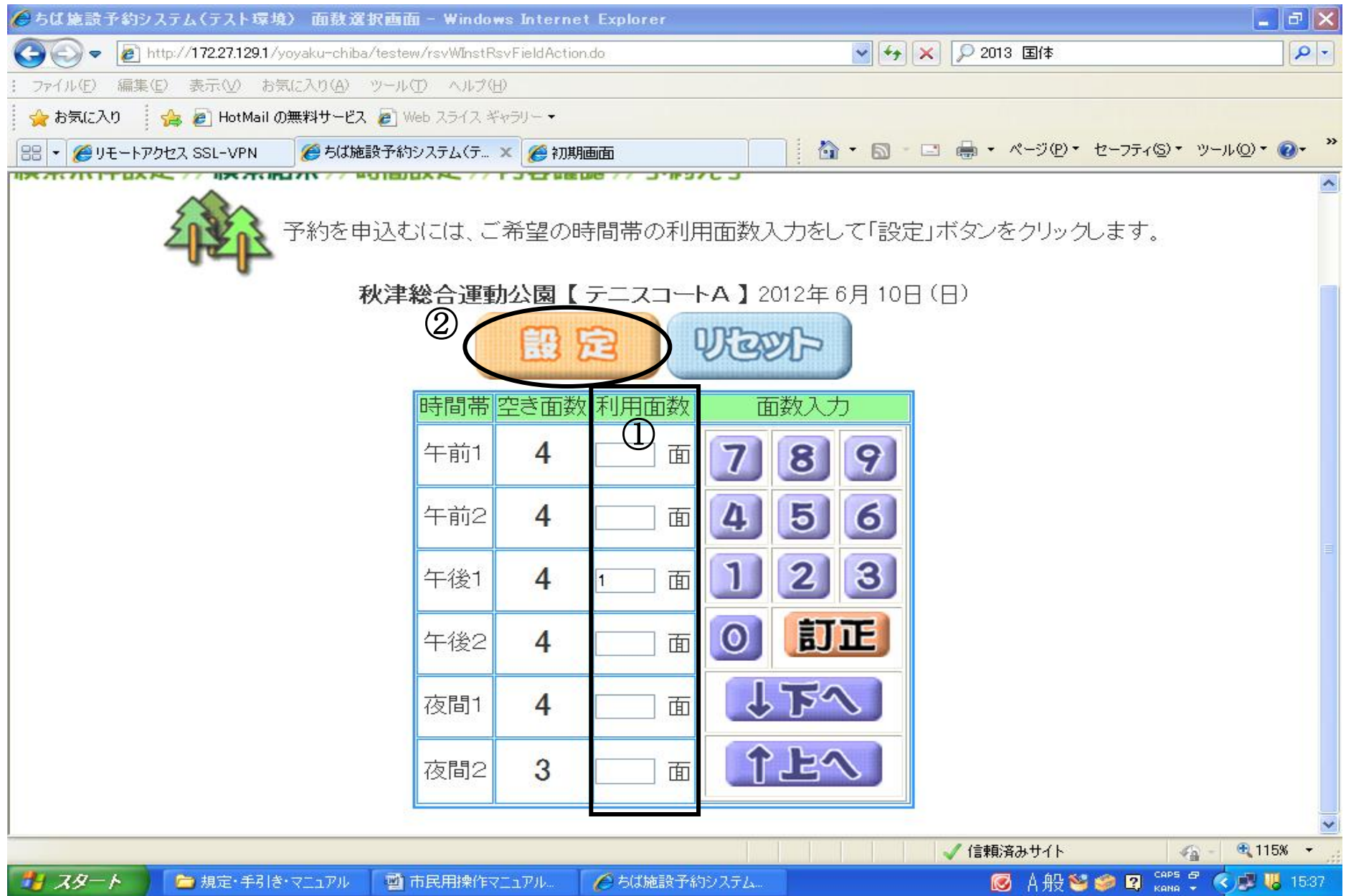

14.「空き状況の検索結果画面」が再度表示されます。

前回選択した箇所が ☆で表示されます。「申込み」をクリックします。

| 🏉 ちば施設予約システム(                                    | (テスト環境) 施設                             | 空き状況画面町         | 時間帯貸し - ₩        | indows Intern | et Explorer |          |             |             |                      | ×  |
|--------------------------------------------------|----------------------------------------|-----------------|------------------|---------------|-------------|----------|-------------|-------------|----------------------|----|
| 💽 🗢 🙋 http://17                                  | 72.27.129.1/yoyaku-ch                  | iba/testew/rsvW | InstRsvSetFieldA | ction.do      |             | ✓ 4→     | 🗙 🔎 Live Se | arch        | P                    | •  |
| : ファイル(E) 編集(E) 表                                | 示(V) お気に入り( <u>A</u> )                 | ツール(エ) へ        | ルプ(出)            |               |             |          |             |             |                      |    |
| 🖕 お気に入り 🛛 🍰 🥑 HotMail の無料サービス 🥑 Web スライス ギャラリー マ |                                        |                 |                  |               |             |          |             |             |                      |    |
| 🔠 🝷 🏉 リモートアクセス SS                                | SL-VPN 🏾 🏉 ちに                          | 【施設予約システム       | ( <del>т</del> х |               |             | 👌 🔹 🔊 👘  | 🖃 🖶 • 🔨     | -ジ(₽)▼ セーフテ | ィ©▼ ツール©▼ <b>֎</b> ▼ | ~~ |
| 予約の申込みかできます。                                     |                                        |                 |                  |               |             |          |             |             |                      |    |
| 検索条件設定 >> 検索                                     | 検索条件設定 >> 検索結果 >> 時間設定 >> 内容確認 >> 予約完了 |                 |                  |               |             |          |             |             |                      |    |
| 施設名利                                             | 「をクリックすると施                             | 認のホームベ          | ニージが 表示さ         | れます。施設        | の利用に際し      | ての注意事項   | をご確認のうれ     | えお申込みくだ     | iðh.                 |    |
|                                                  | 予約を申込む                                 | こは、日付の          | 予約 をクリ           | ックして、選択       | १ के 🊧 १२०  | たあと、「申込  | み」ボタンを押     | します。        |                      |    |
|                                                  |                                        |                 |                  | itisen (      |             |          |             |             |                      |    |
|                                                  |                                        |                 |                  |               |             |          |             |             |                      |    |
|                                                  | E BAR                                  | ARE             | ្រារ             |               |             |          |             |             |                      |    |
|                                                  |                                        |                 |                  |               |             |          |             |             |                      |    |
|                                                  | ()手総言理動公<br>(二スコートA                    |                 |                  |               | ▲前日         | ▲前週      | 翌週          | 2日四         |                      |    |
| 予約 予約                                            |                                        | 06/03(日)        | 06/04(月)         | 06/05(火)      | 06/06(7k)   | 06/07(木) | 06/08(金)    | 06/09(±)    |                      |    |
| 一 予約あり                                           | 2012 年                                 | 予約              | 予約               | 予約            | 予約          | 予約       | 予約          | 予約          |                      |    |
| 🙀 選択中                                            | 午前1                                    | 6               | 5                | 5             | 5           | 6        | 6           | 6           |                      |    |
| 1 休館日                                            | 午前2                                    | 6               | 5                | 5             | 6           | 6        | 6           | 6           |                      |    |
| 保守日                                              | 午後1                                    | 6               | 5                | 5             |             | 6        | 6           | 6           |                      |    |
| 受付期間外                                            |                                        | 6               | 5                | 5             | 6           | 6        | 6           | 6           |                      |    |
| <b>開</b> 一般開放                                    | 1 12 4                                 | -               | -                | -             | 0           | 0        | 0           | -           |                      |    |
| 貸出時間なし                                           | 夜間1                                    | 6               | 6                | 6             | 6           | 6        | 6           | 6           |                      |    |
|                                                  | 夜間2                                    | 3               | 3                | 3             | 3           | 3        | 3           | 3           |                      | ~  |
| ページが表示されました                                      |                                        |                 |                  |               |             |          | 🗸 信頼済み      | ታイト         | -                    |    |
| 🦺 XI-K 🔰 🖉                                       | ちば施設予約システム…                            | 🔁 規定·手          | 引き・マニュアル         | 1 市民用操作       | キマニュアル      |          |             | A般 🐸 🖻 🥔    | 😰 сарь < 🥩 🐻 12:0    | 0  |

15.「内容確認画面」が表示されます。

「利用人数」を入力してください。「申込み」をクリックします。

注)一度「申込み」をクリックしますと、予約取消ができませんのでご注意ください。

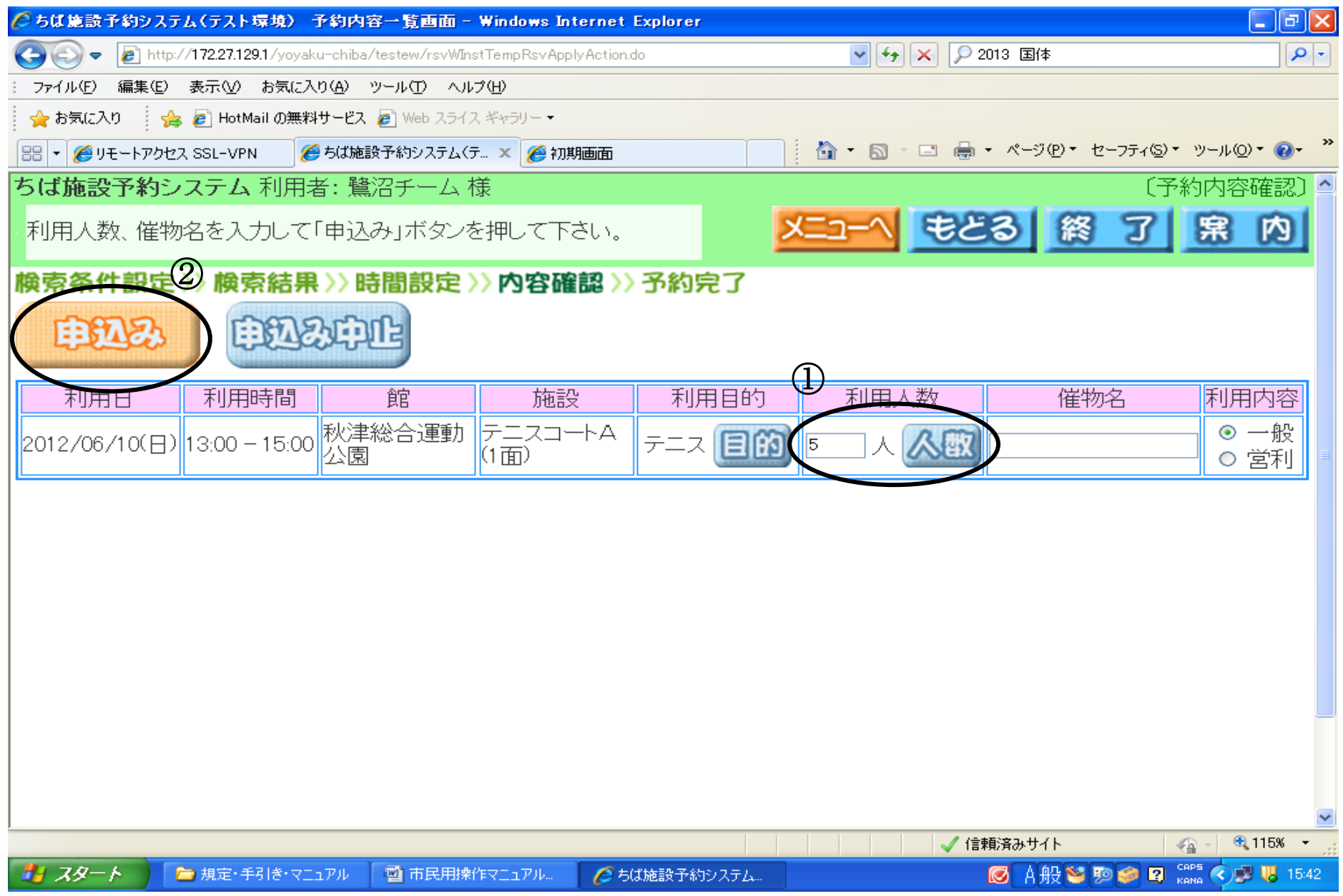

「予約内容完了画面」が表示されます。
 予約内容を確認して、「確認」をクリックします。
 以上で、随時予約が完了しました。

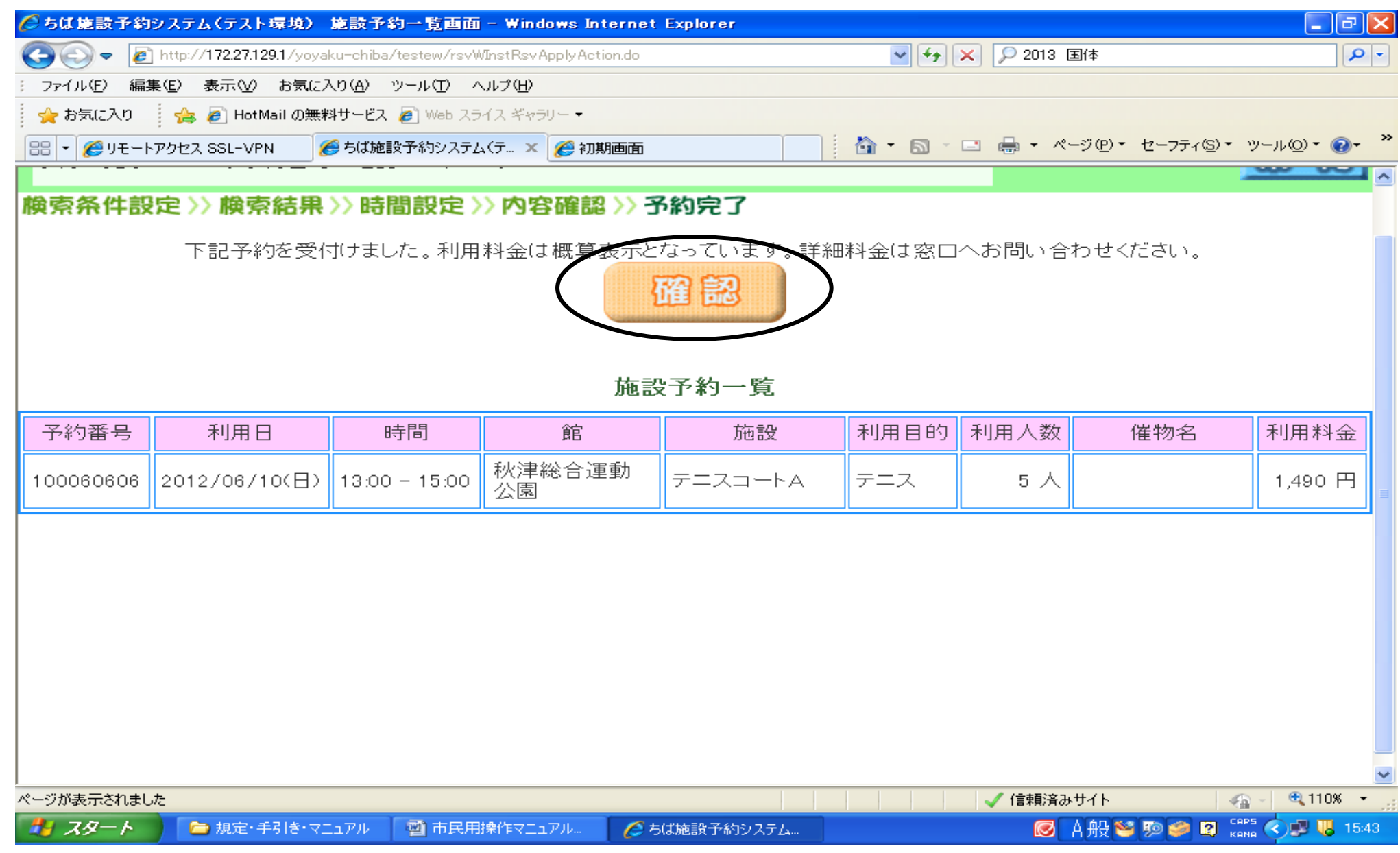

## Ⅱ. 随時予約を申込む 2(簡易版) -テニス利用者以外の方推奨-

※以下の手順は、ログイン操作をしてからお進みください(P1からP2参照)。

1.「登録されている方の専用メニュー」が表示されます。

「予約の申込み」をクリックします。

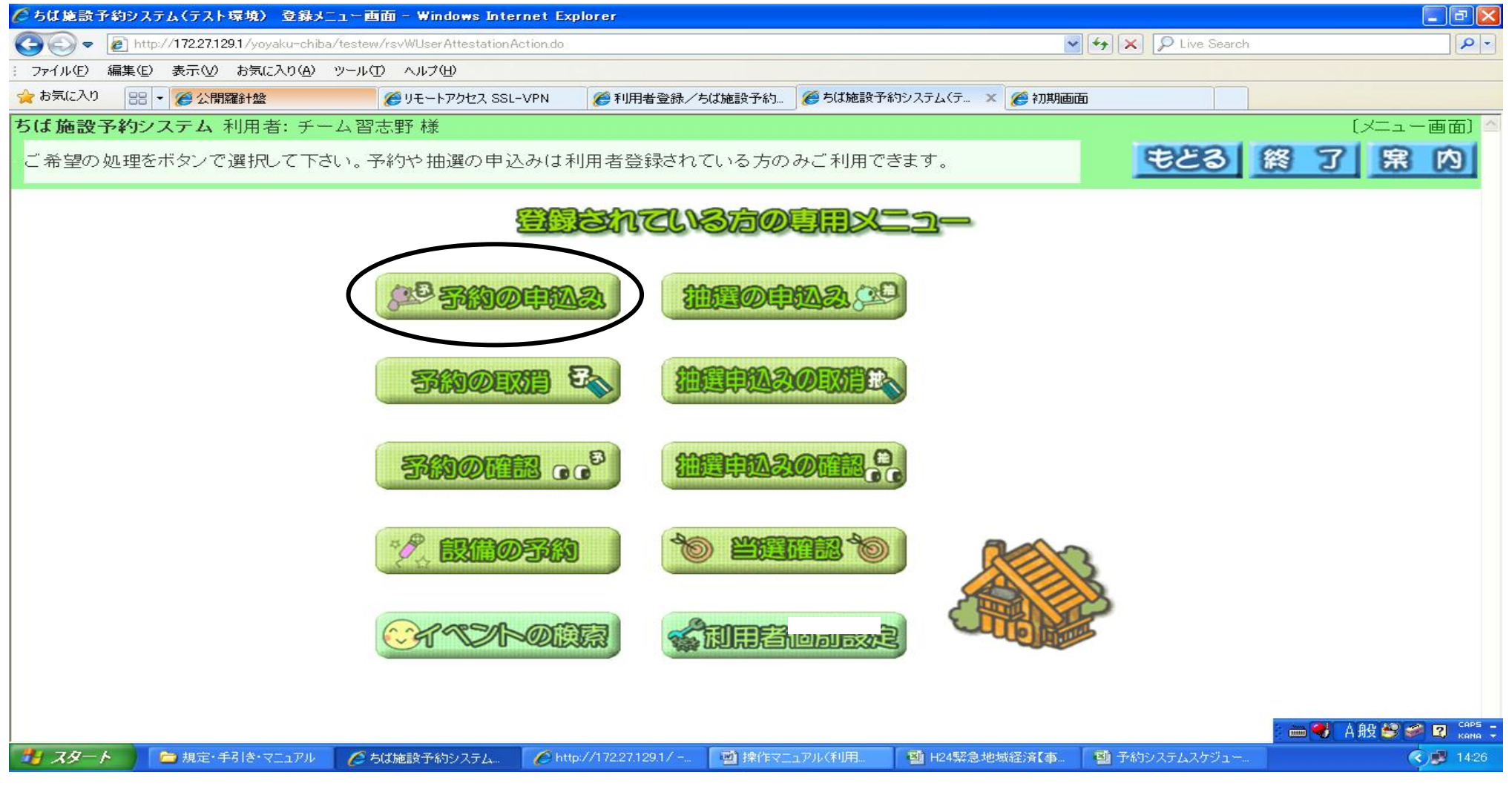

2.「抽選申込み条件設定画面」が表示されます。 地域や利用目的から検索できます。ここでは「利用目的」から検索します。

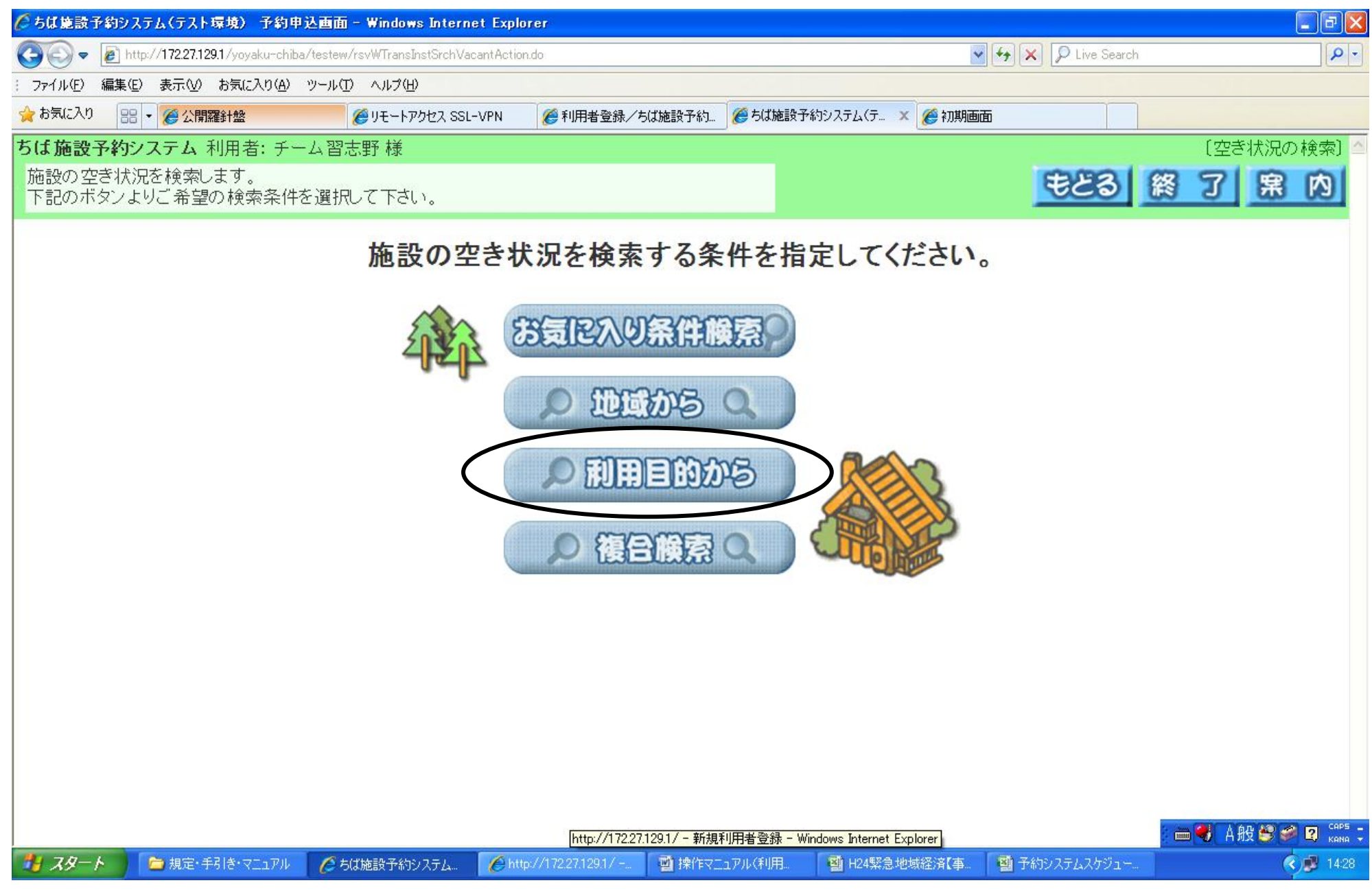

3. 利用目的の大きな分類を選んでクリックします。ここでは「屋内スポーツ」を選択します。

| 🏉 ちば施設予約シ    | ステム(テスト環境) 利                        | 用目的分類検索条件画面 - \                                                                                                    | Windows Internet Explorer                 |                                             |                     |
|--------------|-------------------------------------|----------------------------------------------------------------------------------------------------|-------------------------------------------|---------------------------------------------|---------------------|
|              | nttp:// <b>172.27.129.1</b> /yoyaku | -chiba/testew/rsvWTransInstSrchl                                                                                                    | PpsdPageMoveAction.do                     | 🖌 🛃 🗙 👂 Live Search                         | <b>₽</b> •          |
| : ファイル(E) 編集 | ∈) 表示 ── お気に入り                      | )(A) ツール(T) ヘルプ(H)                                                                                                    |                                           |                                             |                     |
| 🚖 お気に入り      | 👍 🧧 HotMail の無料t                    | サービス 🔊 Web スライス ギャラリー 🔻                                                                                                    |                                           |                                             |                     |
| 88 🕶 🏉 UE-FP | クセス SSL-VPN 🧷 🏉                     | ちば施設予約システム(テ 🗙                                                                                                    |                                           | 🟠 • 🖾 - 💷 🖶 • ページ(P)・ セー                    | ੶フティ©)▾ ツール©)▾ ๗▾ ᠉ |
| ちば施設予約       | システム 利用者:                           | 鷺沼チーム 様                                                                                                    |                                           |                                             | 〔利用目的の設定〕           |
| 目的分類を迫       | 選択して下さい。                            |                                                                                                    |                                           | メニューへ もどる 終                                 | 了席内                 |
| 利用目的>>       | 自治体設定>>均                            | <b>地域設定&gt;&gt; 館設定&gt;&gt;</b>                                                                                                    | 施設設定>>利用日言                                | <b>&amp;定&gt;&gt; 検索結果&gt;&gt; 時間設定&gt;</b> | 〉内容確認〉〉予約           |
|              | 屋内スポー                               | P (1)     P (1)     P (1) | ) 田 自 う う う う う う う う う う う う う う う う う う | 〕∲<br><u>■踊•武道</u> <u>◆</u> <u>会議•研修•</u> 3 | <u>発表会</u>          |
|              |                                     |                                                                                                    |                                           |                                             | ×                   |
|              |                                     |                                                                                                    |                                           | ✓ 信頼済みサイト                                   |                     |
| א - פג 🐉     | 🌈 ちば施設予約システ                         | :ム 🗀 規定・手引き・マニュアル                                                                                                    | 🔄 市民用操作マニュアル                              | ☑ A 般 🧐 🦻                                   | 🧐 😰 сарь 🗗 🌏 10:35  |

4. 利用目的を選んでクリックします。ここでは「バレーボール」を選択します。

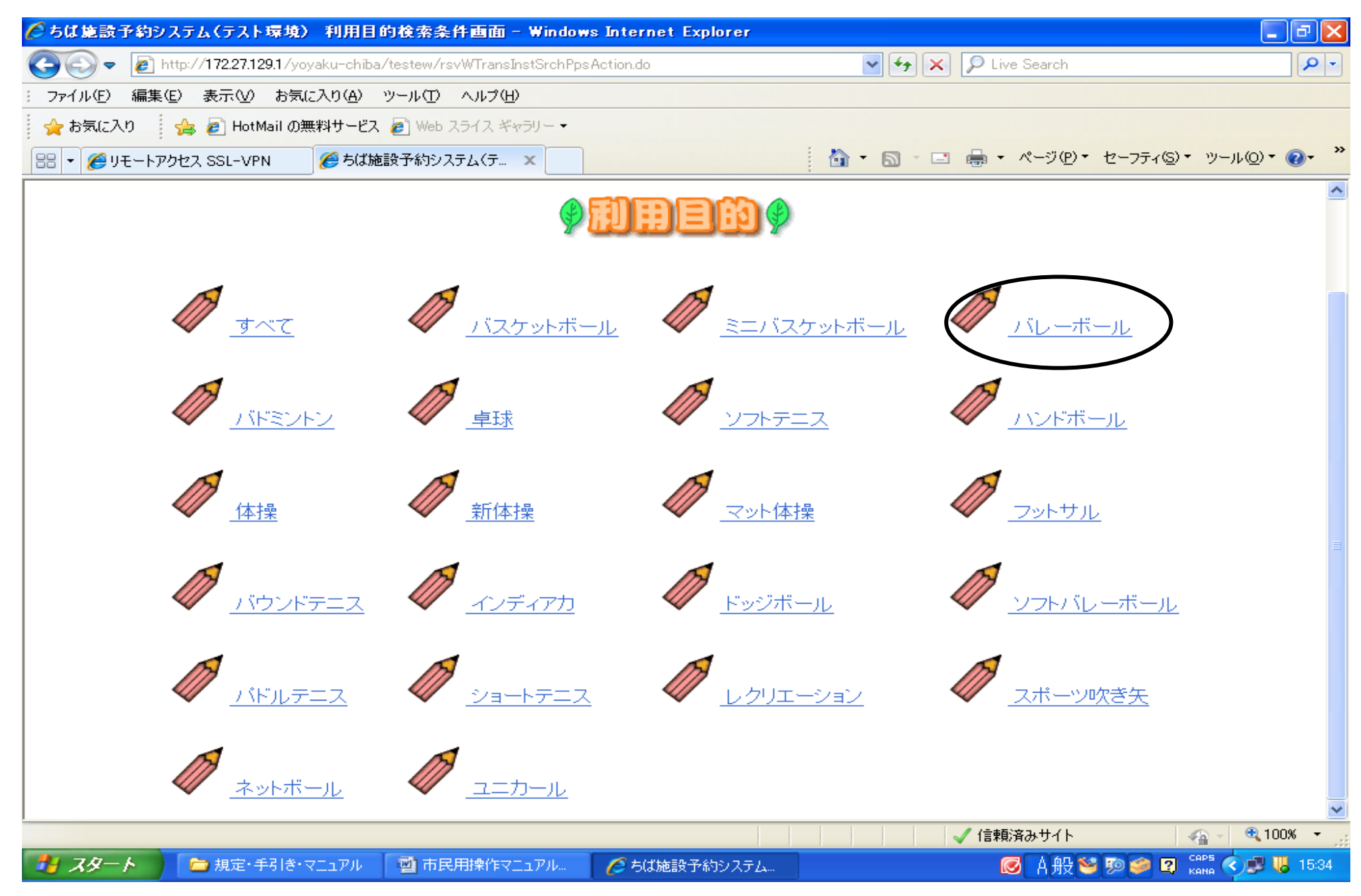

5.「習志野市」を選択して、クリックします。

![](_page_20_Figure_1.jpeg)

6. 「習志野市全域」をクリックします。

![](_page_21_Picture_1.jpeg)

7.利用可能な館が表示されます。予約したい館を選んでクリックします。

![](_page_22_Picture_1.jpeg)

8. 予約申込みをする施設を選択し、クリックします。

![](_page_23_Figure_1.jpeg)

9. 予約申込みしたい日を選択し、検索開始をクリックします。

![](_page_24_Figure_1.jpeg)

#### 10.「空き状況の検索結果画面」が表示されます。

空き印 😰 の箇所が予約可能日時です。予約したい日時の 🔓 をクリックします。

注)詳細時間が表示されていませんので、予約内容の確認画面の時に詳細時間は確認してください。

| 🤌 ちば施設予約システム(テスト環境) 施設空き状況画面時間帯貸し - Windows Internet Explorer 🛛 🔹 🗗                                                                        |                        |                  |                   |                    |                                                                                                    |          |               |                                          | - 7 🔀    |
|----------------------------------------------------------------------------------------------------|------------------------|------------------|-------------------|--------------------|----------------------------------------------------------------------------------------------------|----------|---------------|------------------------------------------|----------|
| 💽 🗢 🖉 http://1                                                                                                    | 72.27.129.1/yoyaku-ch  | iba/testew/rsvWI | nstSrchVacantActi | ion.do             |                                                                                                    | ✓ +→ ×   | 🔎 Live Search |                                          | <b>₽</b> |
| : ファイル(E) 編集(E) 表                                                                                                    | ま示── お気に入り( <u>A</u> ) | シール田 へい          | レプ(出)             |                    |                                                                                                    |          |               |                                          |          |
| 🚖 お気に入り 🛛 🍰 🥻                                                                                                    | 🦻 HotMail の無料サービ       | 芒ス 🦻 Web スライ     | スギャラリー・           |                    |                                                                                                    |          |               |                                          |          |
| 日 ・ 6 リモートアクセス SSL-VPN     6 ちば施設予約システム(テ ×     6 ・ 〇 ・ □ 鳥 ・ ページ(P)・ セーフティ(S)・ ツール(Q)・ 0・ *     7 ・ ○ ・ □ ・ ・ ・ ・ ・ ・ ・ ・ ・ ・ ・ ・ ・ ・ ・ ・ |                        |                  |                   |                    |                                                                                                    |          |               |                                          |          |
| 檢索条件設定>> 檢索結果>> 時間設定>> 內容確認>> 予約完了                                                                                                    |                        |                  |                   |                    |                                                                                                    |          |               |                                          |          |
| 施設名称をクリックすると施設のホームページが表示されます。施設の利用に際しての注意事項をご確認のうえお申込みください。                                                                                |                        |                  |                   |                    |                                                                                                    |          |               |                                          |          |
|                                                                                                    | 予約を申込む                 | には、空き 😰          | 🗿 をクリック           | して、選択中・            | 🍲 にしたあ                                                                                                    | と、「申込み」が | ドタンを押しま       | <b>ब</b> .                               |          |
|                                                                                                    |                        |                  | ( internet        |                    | m the second second sec | 部体育能     |               |                                          |          |
|                                                                                                    |                        |                  |                   | 回設し次               | 他設い作                                                                                                    | 育館A(1/4  | 4)            |                                          |          |
| (                                                                                                    | 5999                   | 5999             | പ്പില്പ്          |                    |                                                                                                    |          |               |                                          |          |
|                                                                                                    | <b>HEARS</b>           | Lieucou          | स्पान हिंद्र      | <b>IIIIIII</b> III |                                                                                                    |          |               |                                          |          |
| ]                                                                                                    | 東部体育館                  |                  |                   |                    |                                                                                                    | ▲ fm (語) | 89 (B)        | 88 E N                                   |          |
|                                                                                                    | <u> </u>               | (2)              |                   |                    |                                                                                                    |          |               |                                          |          |
| 控 空き                                                                                                    | 2012 年                 | 06/14(木)         | 06/15(金)          | 06/16(土)           | 06/17(日)                                                                                                    | 06/18(月) | 06/19(火)      | 06/20(7 <b>K</b> )                       |          |
| 🎦 予約あり                                                                                                    | 午前1                    | 空                | 空                 | 空                  | 空                                                                                                    | 空        | 空             | 坚                                        | ≡        |
| ৵ 選択中                                                                                                    | 生前の                    | 50               | 50                | 90                 |                                                                                                    | 50       | 50            | 50                                       |          |
| 休館日                                                                                                    |                        | -                |                   |                    |                                                                                                    |          |               |                                          |          |
|                                                                                                    | 午後1                    | 空                | 空                 | 空                  | 22                                                                                                    | 空        | 空             | 空                                        |          |
|                                                                                                    |                        | 30               | 20                | 30                 |                                                                                                    | 20       | 30            | 20                                       |          |
|                                                                                                    | T1&2                   |                  |                   |                    |                                                                                                    |          |               |                                          |          |
|                                                                                                    | 夜間1                    | 空                | 空                 | 空                  | 罜                                                                                                    | 空        | 空             | 空                                        |          |
| 「日田町10」なし                                                                                                    | 夜間2                    | 空                | 空                 | 空                  | 空                                                                                                    | 空        | 空             | 空                                        |          |
|                                                                                                    |                        |                  |                   |                    |                                                                                                    |          |               |                                          |          |
| 1 7A-6                                                                                                    | 相定・手引き・フロッフル           |                  | 8/FT - TU.        |                    | 817 7 1                                                                                                    |          | ✓ 1言釈見>斉みサイト  | 10 10 10 10 10 10 10 10 10 10 10 10 10 1 |          |
|                                                                                                    | MARTSTE KEIM           |                  |                   | C CAMER IN         |                                                                                                    |          |               | 🦰 🔊 🐜 к                                  |          |

![](_page_25_Picture_4.jpeg)

11.「空き状況の検索結果画面」が再度表示されます。

![](_page_26_Figure_1.jpeg)

![](_page_26_Figure_2.jpeg)

#### 12.「内容確認画面」が表示されます。

「利用人数」を入力してください。「申込み」をクリックします。

注)一度「申込み」をクリックしますと、予約取消ができませんのでご注意ください。

| 🌈 ちば施設予約システム(テスト環                             | 境) 予約内容一覧画面 -                                    | Windows Internet Expla  | rer                  |                 |             | _ @ 🗙                                  |  |  |
|-----------------------------------------------|--------------------------------------------------|-------------------------|----------------------|-----------------|-------------|----------------------------------------|--|--|
| 💽 🗢 🙋 http://172.27.129.1                     | I∕yoyaku-chiba∕testew/rsv₩In                     | stTempRsvApplyAction.do |                      | 🖌 🗲 🗙 🔎 Live Se | earch       | <b>₽</b>                               |  |  |
| : ファイル(E) 編集(E) 表示(V) ;                       | お気に入り( <u>A</u> ) ツール(T) ヘル                      | プ( <u>H</u> )           |                      |                 |             |                                        |  |  |
| 🚖 お気に入り 🛛 👍 🙋 HotMai                          | 🚖 お気に入り 🛛 🍰 🔊 HotMail の無料サービス 🔊 Web スライス ギャラリー 👻 |                         |                      |                 |             |                                        |  |  |
| 🔠 🔹 🍘 🗉 🖶 🔹 ページ 🕑 ・ セーフティ 🕲 ・ ツール 🔍 ・ 🔞       |                                                  |                         |                      |                 |             |                                        |  |  |
| ちば施設予約システム 利用者: 鷺沼チーム 様 (予約内容確認) ^ (予約内容確認) ^ |                                                  |                         |                      |                 |             |                                        |  |  |
| 利用人数、催物名を入力して                                 | て「申込み」ボタンを押し                                     | て下さい。                   | ×                    | <u>ニューへ</u> まど  | 3 終 7       | <u> </u>                               |  |  |
| <b>檢索条件設定&gt;&gt; 檢索結</b>                     | (果〉)時間設定〉〉内                                      | )容確認 〉〉予約完了             | ,                    |                 |             |                                        |  |  |
| THE ALL THE                                   | ารกากรา                                          |                         |                      |                 |             |                                        |  |  |
|                                               | 3000                                             |                         |                      | (1)             |             |                                        |  |  |
| 利用日利用時間                                       | 館                                                | 施設                      | 利用目的                 | 利用人数            | 催物名         | 利用内容                                   |  |  |
| 2012/06/17(日) 13:00 - 15:                     | 00 東部体育館                                         | 体育館AB(1/2)              | バレーボー <b>目的</b><br>ル | 10 人 《数         |             | <ul> <li>● 一般</li> <li>● 営利</li> </ul> |  |  |
|                                               |                                                  |                         |                      |                 |             |                                        |  |  |
|                                               |                                                  |                         |                      |                 |             |                                        |  |  |
|                                               |                                                  |                         |                      |                 |             |                                        |  |  |
|                                               |                                                  |                         |                      |                 |             |                                        |  |  |
|                                               |                                                  |                         |                      |                 |             |                                        |  |  |
|                                               |                                                  |                         |                      |                 |             |                                        |  |  |
|                                               |                                                  |                         |                      |                 |             |                                        |  |  |
|                                               |                                                  |                         |                      |                 |             |                                        |  |  |
|                                               |                                                  |                         |                      |                 |             |                                        |  |  |
|                                               |                                                  |                         |                      |                 |             |                                        |  |  |
| <                                             |                                                  |                         |                      |                 |             | ~                                      |  |  |
| ページが表示されました                                   |                                                  |                         |                      | - 🗸 信頼済み        | • サイト       | 👍 - 🔍 105% - 💡                         |  |  |
| 🦺 スタート 💦 🔁 規定・手引                              | き・マニュアル 🛛 🔤 市民用操                                 | 作マニュアル 🌈 ちば施設           | 予約システム               |                 | A 般 🐸 ୭ 🥔 🛛 | сарь 🗗 🔇 🧊 16:03                       |  |  |

13.「予約内容完了画面」が表示されます。予約内容を確認してください。

メールアドレスを登録されている方は、「確認メール送信」をクリックすると、登録メールアドレスに申込み内容が送信されます。

| 🏉 ちば施設予約                                         | システム(テスト環境)                                                             | 施設予約一覧画面               | - Windows Interr        | net Explorer |         |            |                  | _ @ 🛛                                                                                                    |
|--------------------------------------------------|-------------------------------------------------------------------------|------------------------|-------------------------|--------------|---------|------------|------------------|----------------------------------------------------------------------------------------------------|
| <b>30</b> - E                                    | ] http:// <b>172.27.129.1</b> /yoya                                     | ku-chiba/testew/rsvV   | VInstRsv Apply Action.d | 0            | ✓ 4+    | 🗙 🔎 Live S | earch            | P -                                                                                                    |
| : ファイル(E) 編                                      | 集(E) 表示(⊻) お気にフ                                                         | 入り( <u>A</u> ) ツール(① ^ | シレプ(日)                  |              |         |            |                  |                                                                                                    |
| 🚖 お気に入り 🛛 🍰 🙋 HotMail の無料サービス 🙋 Web スライス ギャラリー ▼ |                                                                         |                        |                         |              |         |            |                  |                                                                                                    |
| 88 🕶 🏉 yə-H                                      | トアクセス SSL-VPN  (                                                        | 👙 初期画面                 | 🏉 ちば施設                  | ◊予約システム(テ x  | 👌 • 🔊 · | 🖃 🖶 • 🤻    | ージ(P)・ セーフティ(S)・ | ィッール©)▼ 🕢 ×                                                                                                    |
| ちは施設予約システム利用者: 鷺沼チーム様 〔予約申込み完了〕                  |                                                                         |                        |                         |              |         |            |                  |                                                                                                    |
| 予約が完了                                            | しました。予約番号                                                               | を確認して下さい               | , ) <b>.</b>            |              |         |            |                  | <u></u> 席内                                                                                                    |
| 検索条件設                                            | 設定>> 検索結果                                                               | >>時間設定 >               | 〉内容確認〉〉                 | 予約完了         |         |            |                  |                                                                                                    |
|                                                  | 下記予約を受付けました。利用料金は概算表示となっています。詳細料金は窓口へお問い合わせください。<br>そ約中込みの確認メールを送信しますか? |                        |                         |              |         |            |                  |                                                                                                    |
| 予約番号                                             | 利用日                                                                     | 時間                     | 館                       | 施設           | 利用目的    | 利用人数       | 催物名              | 利用料金                                                                                                    |
| 100060785                                        | 2012/06/22(金)                                                           | 09:00 - 11:00          | 秋津総合運動<br>公園            | テニスコートA      | テニス     | 10 人       |                  | 1,490 円                                                                                                    |
|                                                  |                                                                         |                        |                         |              |         |            |                  |                                                                                                    |
| ページが表示されまし                                       | た                                                                       | _                      |                         |              |         | 🗸 信頼済み     | •ተተ              | A =      A =      A = |
| 🦺 X9-1                                           | 📕 🌈 ちば施設予約シス                                                            | ステム 📄 合約シ.             | ステム 🧧                   | 市民用マニュアル 随   |         |            | А般≌寥寥 ❷ 🛛        | кана 👻 🔇 🗾 14:06                                                                                                    |

# 14.以上で、随時予約が完了しました。施設の設備を利用される方は「設備予約する」をクリックします。

| 🌈 ちば施設予約システム(テスト環境) 予約完了画面 - Windows Internet Explorer                                                                                                    |                                          |
|----------------------------------------------------------------------------------------------------|------------------------------------------|
| COO - Image: Image: Ima | V 🖌 🔎 Live Search                        |
| : ファイル(E) 編集(E) 表示(V) お気に入り(A) ツール(T) ヘルプ(H)                                                                                                    |                                          |
| 👷 お気に入り 🛛 👍 🖉 HotMail の無料サービス 🍃 Web スライス ギャラリー 🔹                                                                                                    |                                          |
| 🔠 🔹 🏉 リモートアクセス SSL-VPN 🥢 修ちば施設予約システム(テ 🗙                                                                                                    | 🟠 • 🖾 - 🖃 🖶 • ページ® • セーフティ⑤ • ツールの • 🕢 · |
| ちば施設予約システム 利用者: 鷺沼チーム 様                                                                                                    |                                          |
| 予約が完了しました。                                                                                                    | <u>×=□−へ</u> 終了 <u></u> 案内               |
| 検索条件設定>> 検索結果>> 時間設定>> 内容確認>> 予約完了                                                                                                    |                                          |
|                                                                                                    |                                          |
|                                                                                                    | り取じわれに従って毛娃寺を行ってハギネロ、                    |
|                                                                                                    | フ収の大めに位うし手続きを打っていたでい。                    |
|                                                                                                    |                                          |
|                                                                                                    |                                          |
|                                                                                                    |                                          |
|                                                                                                    |                                          |
|                                                                                                    |                                          |
|                                                                                                    |                                          |
| ひざうづき設備の子                                                                                                    | 約をしますか?                                  |
| 設備予約する                                                                                                    | CIERO                                    |
|                                                                                                    |                                          |
|                                                                                                    |                                          |
|                                                                                                    |                                          |
|                                                                                                    |                                          |
|                                                                                                    |                                          |
|                                                                                                    |                                          |
| 🛃 スタート 🔰 🖆 規定・手引き・マニュアル 🔤 市民用操作マニュアル 💋 ちば施設:                                                                                                    | 予約システム 💽 А 般 🧐 🥬 😰 сарь 🖗 📢 🗩 16:42      |

15.「設備予約設定画面」が表示されます。

「設備予約」をクリックします。

| 🥭 ちばま                                            | 1設予約システム                                     | ム(テスト環境) 設備             | 予約設定一覧画          | 直面 - Windows              | Internet Explorer |             |              |                  | _ 7 🗙       |
|--------------------------------------------------|----------------------------------------------|-------------------------|------------------|---------------------------|-------------------|-------------|--------------|------------------|-------------|
| $\Theta$                                         | 🗢 🙋 http://                                  | /172.27.129.1/yoyaku-ch | iba/testew/rsvWT | ransRsvEquipList <i>i</i> | Action.do         | 🖌 🗲 🗶 🔎 L   | .ive Search  |                  | <b>P</b> -  |
| 3 ファイル                                           | : ファイル(E) 編集(E) 表示(V) お気に入り(A) ツール(T) ヘルプ(H) |                         |                  |                           |                   |             |              |                  |             |
| 🚖 お気に入り 🔰 👍 🦻 HotMail の無料サービス 🔊 Web スライス ギャラリー マ |                                              |                         |                  |                           |                   |             |              |                  |             |
| 88 -                                             | 🏉 リモートアクセス                                   | SSL-VPN 🏾 🏉 50          | 【施設予約システム        | ( <del>.</del> x          |                   | 👌 🔹 📾 👘 🚍 🖶 | • ページ(P)• セー | ·フティ(S) ▼ ツール(Q) | • @• »      |
| ちば施                                              | 設予約シス                                        | テム 利用者: 鷺沼              | チーム 様            |                           |                   |             |              | 〔設備予約設定          | 三一覧] 📤      |
| ・ご希望                                             | 劉の予約施設                                       | の「設備予約」ボタ               | ンを押して下る          | <u>な</u> しい。              |                   | א-בא        | どる 終         | 了黒               |             |
|                                                  |                                              |                         |                  | 武                         | 備予約設定一覧           |             |              |                  |             |
|                                                  | 予約番号                                         | 利用日                     | 利用時間             | 館                         | 施設                | 設備設         | 避備名 個数 🗄     | 利用料金合計           |             |
|                                                  | 100060589                                    | 2012/06/17(日)           | 13:00-15:00      | 東部体育館                     | 体育館AB(1,2)        | 設備予約        | )            | _                |             |
|                                                  |                                              |                         |                  |                           |                   |             |              |                  |             |
|                                                  |                                              |                         |                  |                           |                   |             |              |                  |             |
|                                                  |                                              |                         |                  |                           |                   |             |              |                  |             |
|                                                  |                                              |                         |                  |                           |                   |             |              |                  |             |
|                                                  |                                              |                         |                  |                           |                   |             |              |                  |             |
|                                                  |                                              |                         |                  |                           |                   |             |              |                  |             |
|                                                  |                                              |                         |                  |                           |                   |             |              |                  |             |
|                                                  |                                              |                         |                  |                           |                   |             |              |                  |             |
|                                                  |                                              |                         |                  |                           |                   |             |              |                  |             |
|                                                  |                                              |                         |                  |                           |                   |             |              |                  |             |
|                                                  |                                              |                         |                  |                           |                   |             |              |                  |             |
| <                                                |                                              |                         |                  |                           |                   |             |              |                  | <u>&gt;</u> |
| ページが表                                            | 示されました                                       |                         |                  |                           |                   | ✓ 信:        | 頼済みサイト       | ®                | 105% 👻 🚲    |
| 2 🔧                                              | 8-1) 🖻                                       | ▶ 規定・手引き・マニュアル          | 🔹 📑 市民用橋         | #作マニュアル…                  | 🏉 ちば施設予約システム      |             | 🞯 A般 🐸 🖻     | 🍻 🛛 саря 🗗 🄇     | ) 📴 16:53   |

16.利用の際、利用できる設備一覧が表示されます。

在庫数を確認の上「予約個数」を入力します。利用時間の変更があれば利用時間を変更してください。

「申込み」をクリックします。

![](_page_31_Figure_3.jpeg)

- 17.「設備予約完了画面」が表示されます。以上で、随時予約及び設備予約が完了しました。
  - 「メニューへ」をクリックして、終了してください。

| 🌔 ちば施設予約システム(テスト環境) 設備予約完了画面 - Windows Internet Explorer              |                              | _ C 🔀      |
|-----------------------------------------------------------------------|------------------------------|------------|
| 🚱 🗢 🕖 http://172.27.129.1/yoyaku-chiba/testew/rsvWEquipApplyAction.do | 🖌 🏍 🔀 🔎 Live Search          | <b>P</b> - |
| : ファイル(E) 編集(E) 表示(V) お気に入り(A) ツール(T) ヘルプ(H)                          |                              |            |
| 🚖 お気に入り 👘 🍰 HotMail の無料サービス 🔊 Web スライス ギャラリー 🗸                        |                              |            |
| 🔠 🔹 🏈 リモートアクセス SSL-VPN 🏾 🏉 ちば施設予約システム(テ 🗙                             | 🛐 • 🔊 · 🖃 🖶 • ページ®・ セーフティS)・ | უ−ル©∗ 💽∗ 🎽 |
| ちば施設予約システム 利用者: 鷺沼チーム 様                                               |                              | 〔予約完了〕 📤   |
| 予約の受付が完了しました。予約番号を確認して下さい。                                            |                              | <u></u> 席内 |
|                                                                       |                              |            |

下記予約を受付けました。利用料金は概算表示となっています。詳細料金は窓口へお問い合わせください。 予約申込みが完了しました。各施設の取り決めに従って手続きを行ってください。

#### 設備予約一覧

| 予約番号      | 利用日           | 利用時間         | 館     | 施設             | 設備名  | 個数 | 利用料 | *金合計 |
|-----------|---------------|--------------|-------|----------------|------|----|-----|------|
| 100060589 | 2012/06/17(日) | 13:00- 15:00 | 東部体育館 | 体育館AB(1<br>/2) | 卓球器具 | 5  |     | 500円 |
|           |               |              |       |                |      |    |     |      |
|           |               |              |       |                |      |    |     |      |
|           |               |              |       |                |      |    |     |      |
|           |               |              |       |                |      |    |     |      |
|           |               |              |       |                |      |    |     |      |
|           |               |              |       |                |      |    |     |      |
|           |               |              | IIII  |                |      |    |     |      |

## Ⅲ. 随時予約を申込む(多機能版) ーテニス利用者の方推奨-

テニスコートの予約は、コートの指定ができるこちらが便利です。他の利用目的の方もご利用できます。

1. ホーム画面の「多機能版」をクリックします。

![](_page_33_Figure_3.jpeg)

2. トップ画面で「利用者 I D」と「パスワード」を入力し「ログイン」をクリックします。

![](_page_34_Picture_1.jpeg)

3.「マイページ画面」が表示されます。

施設予約の新規申込みの「目的や人数から探す」をクリックします。

| 🏉 マイページメイン/ちば施設予約システム(テス                                                                                                    | ト環境)- Windows Internet Explorer                                                                                                    | PX                      |
|----------------------------------------------------------------------------------------------------|----------------------------------------------------------------------------------------------------|-------------------------|
| 😋 💽 🗢 🙋 http://172.27.129.1/yoyaku-chiba/                                                                                                    | ^testcw/view/user/mypMain.html?te-uniquekey=137c0009baf 🛛 🖌 🖌 🔎 Live Search                                                        | <b>P</b> -              |
| : ファイル(E) 編集(E) 表示(V) お気に入り( <u>A</u> )                                                                                                    | ッール① ヘルプ(H)                                                                                                    |                         |
| 🚖 お気に入り 🛛 👍 🔊 HotMail の無料サービス                                                                                                    | 🥙 Web スライス ギャラリー ▼                                                                                                    |                         |
| 🔠 🔻 🏉 リモートアクセス SSL-VPN 🍡 🏉 マイペー                                                                                                    | -ジメイン/ちば施 🗙 👘 - 🔂 - 🖾 - ページ(P) - セーフティ(S) - ツール(Q) - (                                                                             | <b>?</b> ≁ <sup>≫</sup> |
| ちば施設予約サ<br>Chiba Facilities Reserv<br>ホーム マイベ                                                                                                    | ービス     ユーザー: 鷺沼次郎さん     予約カート     ログアウト     ちば       ation Service     モ業県イメージキャラクター「チーバベム」       ージ     ご利用ガイド     利用者登録     FAQ | <                       |
| ユーザーメニュー                                                                                                    | マイページ:お知らせ ?                                                                                                    |                         |
| <ul> <li> 登録情報の確認 <ul> <li>メールアドレスの確認・変更</li> <li>パスワードの変更</li> <li>予約状況の一覧</li> <li>抽選の申し込み状況の一覧</li> <li>予約カートの確認・予約申し込み</li> </ul> </li> </ul>                                                                                                    | ○ <b>メッセージ</b><br>現在、お知らせはありません。                                                                                                   |                         |
| お気に入り施設予約                                                                                                    | 予約                                                                                                    |                         |
|                                                                                                    | ・施設予約の新規申し込み  新聞名から探す                                                                                                    |                         |
| お気に入り抽選                                                                                                    |                                                                                                    |                         |
| <u>お気に入り抽選から申し込む</u> ><br>設定変更・削除 >                                                                                                    | 現在0件の施設予約をしています。   <u>予約状況の一覧へ</u>                                                                                                 |                         |
|                                                                                                    | 該当データがありません。                                                                                                    | ~                       |
|                                                                                                    |                                                                                                    | × •                     |
| スタート     スタート     ス | 🔄 市民用操作マニュアル 🧭 A 般 🥸 😰 ன 🛱 🌾 🦻                                                                                                    | 13:15                   |

4. 検索する自治体の「習志野市」にチェックを入れます。

| 🌈 目的・人動検索/ちば施設予約システ                                          | テム(テスト環境) - Windows Internet            | t Explorer                                 |                        |                                         |
|--------------------------------------------------------------|-----------------------------------------|--------------------------------------------|------------------------|-----------------------------------------|
| 💽 🗢 🙋 http://172.27.129.1/yoyak                              | ku-chiba/testcw/view/user/rsvPurposeSea | rch.html 💌 🗸                               | 🗲 🗙 🔎 Live Search      | P -                                     |
| : ファイル(E) 編集(E) 表示(V) お気に入                                   | りん ツールロ ヘルプ(出)                          |                                            |                        |                                         |
| 🚖 お気に入り 🛛 👍 🙋 HotMail の無料                                    | 村一ビス 🙋 Web スライス ギャラリー・                  |                                            |                        |                                         |
| 🔠 🔹 🏉 リモートアクセス SSL-VPN 🛛 👔                                   | 🗐 目的・人数検索/ちば施… 🗙                        | 👌 • 🔊                                      | → 🖃 🖶 + ページ(P) + セ     | −フティ( <u>S</u> )▼ ツール( <u>O</u> )▼ 🕜▼ 🎽 |
| ちば施設予約サ<br>Chiba Facilities Reserva<br>ホーム マイペー              | ージ<br>こ利用ガイド                            | ユーザー: 鷺沼次郎さん<br>ジキャラクター「チーバん」<br>利用者登録 FAQ | 予約カート □ □ ∅ □          | P <sup>ウト</sup><br>施設予約<br>サービス         |
| 予約システム                                                       | 検索する自治体                                 |                                            | _                      | 6                                       |
| 設の空き状況<br><u>設名から探す</u><br><u>用日時から探す</u><br><u>的や人数から探す</u> | □ 佐倉市 □ 芝山町 □ 白<br>□ 八千代市               | 井市 🗌 袖ケ浦市 🔲 千葉具 💌                          | 習志野市 🗍 成田市             |                                         |
| 選情報<br>  <u>選情報一覧</u>                                        | 施設の利用目的                                 |                                            |                        |                                         |
| 状況カレンダー                                                      | 施設を利用するための目的を下言<br>目的選択後は、ページ下部の「上      | この候補から選択してください。<br>ここの内容で検索する」ボタンをクリッ      | <i>,</i> クしてください。      |                                         |
| <前月   2012年6月   <u>次月</u> >                                  |                                         |                                            |                        |                                         |
| 月火水木金土                                                       | ●屋内スポーツ   <u>すべて選択</u>                  | <u>すべて選択解除</u>                             |                        |                                         |
| 4         5         6         7         8         9          | □ バスケットボール                              | □ ミニバスケットボール                               | □ バレーボール               | □ バドミントン                                |
|                                                              |                                         |                                            |                        |                                         |
|                                                              |                                         |                                            | 🗸 信頼済みサイト              | 🖓 - 🔍 125% - 🛒                          |
| 🯄 スタート 🔰 🏉 目的・人数検索/                                          | ′ち 🔤 市民用操作マニュアル 🗀                       | 予約システム 🔂 manual_eps:                       | s_portal.p 🛛 🐼 A 般 🐸 🦻 | 😂 🖸 сарь 🗗 < 🥩 13:27                    |

# 5. 利用目的にチェックを入れます。ここでは「テニス」を選択します。

| 🖉 目的・人動検索/ちば施設予約システム(テ                                                                                                    | スト環境)- Windows Intern                      | et Explorer                       |                      |                  | - 7 🛛                     |
|----------------------------------------------------------------------------------------------------|--------------------------------------------|-----------------------------------|----------------------|------------------|---------------------------|
| 🕞 🗢 🖉 http://172.27.129.1/yoyaku-chiba                                                                                                    | a/testcw/view/user/rsvPurposeS             | earch.html                        | <b>~</b>             | 🗲 🗙 🔎 Live Sear  | ch 🔎 🔹                    |
| : ファイル(E) 編集(E) 表示(V) お気に入り(A)                                                                                                    | ツール(① ヘルプ(出)                               |                                   |                      |                  |                           |
| 🚖 お気に入り 🍰 🔊 HotMail の無料サービス                                                                                                    | 🕻 🙋 Web スライス ギャラリー 👻                       |                                   |                      |                  |                           |
| 🔠 🔹 🏉 リモートアクセス SSL-VPN 🏉 目的                                                                                                    | ・人数検索/ちば施… 🗙                               |                                   | <u>_</u><br><u> </u> | - 🖃 🖶 • ページ      | i(P)・ セーフティ⑤)・ ツール@・ ⑧・ ″ |
| <u>抽選情報一覧</u>                                                                                                    | 施設の利用目的                                    |                                   | _                    |                  | 3                         |
| 空き状況カレンダー                                                                                                    | 施設を利用するための目的を<br>目的選択後は、ページ下部の             | 下記の候補から選択してください<br>「上記の内容で検索する」ボタ | ,1。<br>ンをクリックし       | てください。           |                           |
| <前月   2012年6月   <u>次月</u> ><br><b>日 月 火 水 木 金 土</b>                                                                                                 | <ul> <li>■屋内スポーツ   <u>すべて選択</u></li> </ul> | R   <u>すべて選択解除</u>                |                      |                  |                           |
|                                                                                                    | □ バスケットボール                                 | □ ミニバスケットボール                      | ,                    | 🔲 バレーボール         | □ バドミントン                  |
| <u>10 11 12 13 14 15 16</u>                                                                                                    | □ 卓球                                       | □ 硬式テニス                           |                      | 🗆 ソフトテニス         | □ ハンドボール                  |
| 17         18         19         20         21         22         23           24         25         26         27         28         29         30 | □ 体操                                       | □ 新体操                             |                      | □ トランポリン         | <ul> <li>マット体操</li> </ul> |
|                                                                                                    | □ フットサル                                    | 🔲 バウンドテニス                         |                      | 🔲 インディアカ         | □ ドッジボール                  |
|                                                                                                    | □ ソフトバレーボール                                | □ パドルテニス                          |                      | 🔲 ショートテニス        | □ 軽スボーツ                   |
|                                                                                                    | □ レクリエーション                                 | 🔲 スポーツ吹き矢                         |                      | 🔲 ネットボール         | □ ユニカール                   |
|                                                                                                    | □ クライミング                                   |                                   |                      |                  |                           |
|                                                                                                    | <ul> <li>■屋外スポーツ   <u>すべて選択</u></li> </ul> | R   <u>すべて選択解除</u>                |                      |                  |                           |
|                                                                                                    | <b>▼</b> =ス                                | 🗖 ソフトテニス                          | 🗌 硬式野                | 球(一般)            | □ 硬式野球(少年)                |
|                                                                                                    | □ 軟式野球(一般)                                 | □ 軟式野球(少年)                        | ロ ソフトボ               | ール(一般)           | □ ソフトボール(少年)              |
|                                                                                                    |                                            |                                   |                      | 🗸 信頼済みサ          | ሰኑ 🛛 🖓 - 🔍 115% 🝷         |
| 🯄 スタート 🦳 🏉 目的・人数検索/ち                                                                                                    | 🔄 市民用操作マニュアル (                             | 🖻 予約システム 💦 🍡                      | manual_epss          | : portal.p 👩 A : | 般 🦉 💯 🥔 😰 🗛 🖞 🔇 🕵 13:33 – |

6. 必要であれば、収容人数にチェックを入れてください。

「上記の内容で検索する」をクリックします。

| 🏉 目的•人 數検索     | 🥟 目的・人動検索/ちば施設予約システム(テスト環境) – Windows Internet Explorer |                                      |                   |                        |                       |                |  |
|----------------|---------------------------------------------------------|--------------------------------------|-------------------|------------------------|-----------------------|----------------|--|
| 😋 😔 🔻 🙋 h      | ttp://172.27.129.1/yoyaku-chib                          | a/testcw/view/user/rsvPurposeSearch. | html              | 🖌 🗲 🗙 🔎 Live           | Search                | <b>P</b> -     |  |
| : ファイル(E) 編集(  | E) 表示(V) お気に入り( <u>A</u> )                              | ツール(① ヘルプ(巴)                         |                   |                        |                       |                |  |
| 🚖 お気に入り        | 🍰 🙋 HotMail の無料サービ                                      | 🎗 🙋 Web スライス ギャラリー 🝷                 |                   |                        |                       |                |  |
| 🔠 🝷 🏉 ሀቺ – ኮፖ  | クセス SSL-VPN 👘 🏉 目的                                      | ・人数検索/ちば施 🗙                          | 6                 | ) • 🔊 · 🖻 🖶 • ·        | ページ(P)・ セーフティ(S)・ ツール | ,@ <b>`</b> ?? |  |
|                |                                                         | □ 介護実習(高齢者)                          | □ 介護実習(障がい者)      | □ 介護実習(その他)            | □ 介護予防(運動・トレーニ        | ンダン            |  |
|                |                                                         | □ 介護予防(□腔・フット・栄養)                    | □ 介護予防(その他)       |                        |                       |                |  |
|                |                                                         | ●宿泊   <u>すべて選択</u>   <u>すべて選</u> 択   | <u>राम्द्राह्</u> |                        |                       |                |  |
|                |                                                         | □ 宿泊                                 |                   |                        |                       |                |  |
|                |                                                         |                                      |                   |                        |                       |                |  |
|                |                                                         | 収容人数の選択                              |                   | _                      |                       | 9              |  |
| 収容人数を選択してください。 |                                                         |                                      |                   |                        |                       |                |  |
|                |                                                         | <ul> <li>●収容人数の選択</li> </ul>         |                   |                        |                       |                |  |
|                | □10人以下 □11~20人 □21~50人 □51~100人 □101人以上                 |                                      |                   |                        |                       |                |  |
|                |                                                         |                                      | トロの中空で始ま          |                        |                       |                |  |
|                |                                                         |                                      |                   |                        |                       |                |  |
|                |                                                         | ●利用環境 ●個                             | 人情報の取り扱いについて      | _                      |                       |                |  |
|                |                                                         |                                      |                   |                        |                       | ~              |  |
|                |                                                         |                                      |                   |                        | ው ተገጉ                 | 🔍 115% 🔹 🛒     |  |
| 🏄 スタート         | 🏉 目的・人数検索/ち                                             | 🔄 市民用操作マニュアル 🕒 予                     | 約システム 💦 🔁 ma      | nual_epss_portal.p 🛛 💽 | 合般警箩爹拿 🕄 кара 🗸       | 🔇 💕 13:34      |  |

7.「利用可能な施設と空き状況」が表示されます。 空き状況カレンダーから、予約したい日にちをクリックします。

| 🌈 空き状況/ちば施設予約システム(テスト環境                            | t) – Windows Internet I                      | Explorer               |                           |                    |                         | _ @ 🗙                                          |  |  |  |
|----------------------------------------------------|----------------------------------------------|------------------------|---------------------------|--------------------|-------------------------|------------------------------------------------|--|--|--|
| 💽 🗢 🕖 http://172.27.129.1/yoyaku-chiba             | /testcw/view/user/rsvEmpty                   | State.html             | ✓ 49                      | 🗙 🔎 Live Search    |                         | <b>P</b> -                                     |  |  |  |
| ; ファイル(E) 編集(E) 表示(V) お気に入り( <u>A</u> )            | : ファイル(E) 編集(E) 表示(V) お気に入り(A) ツール(T) ヘルプ(H) |                        |                           |                    |                         |                                                |  |  |  |
| 🖕 お気に入り 🛛 👍 🙋 HotMail の無料サービス                      | 🥭 Web スライス ギャラリー 🝷                           |                        |                           |                    |                         |                                                |  |  |  |
| 🔠 🝷 🌈 リモートアクセス SSL-VPN 🛛 🌈 空きわ                     | ∜況/ちば施設予約… x                                 |                        | 🟠 • 🔊                     | - 🖃 🖶 • ページ(P)•    | セーフティ(S)・ ツール(G         | )• @• »                                        |  |  |  |
|                                                    |                                              |                        |                           |                    |                         | ^                                              |  |  |  |
| 検索条件                                               | 利用可能な施設と                                     | :空き状況                  | _                         | _                  | _                       |                                                |  |  |  |
| 自治体名                                               |                                              |                        |                           |                    |                         |                                                |  |  |  |
| 習志野市                                               | 2012年6月6日(水日                                 | 瞿日)の空き状況です             |                           |                    |                         | bl -7 / +                                      |  |  |  |
| 利用目的                                               | 他設す約を行う場合<br>その後 「予約カート                      | は、空いている時間<br>の内容を確認 ボタ | を選択して、1つの旭<br>マをクリックレイ 内容 | 減ことに               | - 追加IIホタノをクリッ<br>てください。 | $\mathcal{O}\mathcal{O}\mathcal{O}\mathcal{O}$ |  |  |  |
| テニス                                                |                                              |                        |                           |                    |                         |                                                |  |  |  |
| 収容人数                                               |                                              |                        |                           |                    |                         |                                                |  |  |  |
| 指定なし                                               | < 前の5件   1   2   3   4   次の5件 > 1~5件表        |                        |                           |                    |                         |                                                |  |  |  |
| 検索条件の変更                                            |                                              |                        |                           |                    |                         |                                                |  |  |  |
|                                                    | <ul> <li>●秋津総合運動公</li> </ul>                 | 園/テニスコートA              | 龍晴報                       |                    | Ť                       | 添けート                                           |  |  |  |
| カキ状況カレンガー                                          | 午前1                                          | 午前2                    | 午後1                       | 午後2                | 夜間1                     | ī                                              |  |  |  |
| 生きな流力レンター                                          | ×                                            | 0                      | O                         | 0                  | 0                       |                                                |  |  |  |
|                                                    |                                              |                        |                           |                    |                         |                                                |  |  |  |
| 前月   2012年6月   <u>次月</u> >                         | ●秋津裕合運動公                                     | 園ノテニスコートR              | 能情報                       |                    |                         | 添けしてい                                          |  |  |  |
| 日月火水木金土                                            |                                              |                        |                           | ケ後の                |                         |                                                |  |  |  |
|                                                    |                                              |                        |                           |                    | 12(10)                  | 1                                              |  |  |  |
| <u>3 4 5 6 7 8 9</u>                               |                                              |                        |                           |                    |                         |                                                |  |  |  |
| <u>10 11 12 13 14 15 16</u>                        |                                              |                        |                           |                    |                         |                                                |  |  |  |
| <u>17 18 19 20 21 22 23</u>                        | ●秋津総合運動公                                     | 園/テニスコートC              | 館晴報                       |                    | Ť                       | **977-1                                        |  |  |  |
|                                                    | 午前1                                          | 午前2                    | 午後1                       | 午後2                | 夜間1                     | 1                                              |  |  |  |
| <                                                  |                                              |                        |                           |                    |                         | >                                              |  |  |  |
| http://172.27.129.1/yoyaku-chiba/testcw/view/user/ |                                              |                        |                           | 🗸 信頼済みサイト          | <u>√</u> <u>∩</u> - €   | 130% -                                         |  |  |  |
| 🛃 スタート 🛛 🌔 空き状況/ちば施設                               |                                              | 🗁 予約システム               |                           | <mark>⊠</mark> А般≌ | 🦻 🍘 🙎 сарь 🗗 🤇          | 13:45                                          |  |  |  |

8. カレンダーで選択した日にちの施設の空き状況が表示されます。

![](_page_40_Figure_1.jpeg)

9. 予約したい施設と時間及び使用したいコートの空き状況を確認し、①空きの印 ②を選択します。選択をすると選択中の印 ■に変わります。

②「予約カートに追加」をクリックします。

注)詳細時間が表示されていませんので、予約カート内容画面の時に詳細時間は確認してください。

| : ファイル(E) 編集(E) 表示(M) お気に入り(A) ツール(D) ヘルブ(E)         : 含 野菜に入り       : 会 正         : 合 野芝       : HotMail の無料サービス @) Web 2,512, ギャラリー・         : 密 ・ @ リモートアウセス SSL-VPN       : 会 空を状況/5は施設予約 ×         : ご の ・ S(+ 素示(20)(+ 中))       : 会 空を状況/5は施設予約 ×         : (前の5(+   1   2   3   4   次の5(+ >)         : (前の5(+   1   2   3   4   次の5(+ >)         : (次月>         : (次月>         : (次月>         : (次月>         : (次月>         : (次月>         : (1   2   2   4   次の5(+ >)         : (2   2   1   2   3   4   次の5(+ >)         : (2   2   3   4   2   2   2   4   2   2   4   2   2                                                                                                    |
|----------------------------------------------------------------------------------------------------|
| <ul> <li>★ お気に入り</li> <li>▲ 創 HotMail の無料サービス 創 Web スライス ギャラリー・</li> <li>※ ● リモートアクセス SSL-VPN</li> <li>● 空き状況 / 5は触殺予約×</li> <li>▲ 市 ○ ● ページ (P) セーフティ(S) ・ ツール(Q) ・ ● * *</li> <li>(前の 5/4   1   2   3   4   次の 5/4 &gt;</li> <li>・秋津総合運動公園 / テニスコートA 運賃2</li> <li>・秋津総合運動公園 / テニスコートA 運賃2</li> <li>・秋津総合運動公園 / テニスコートB 運賃2</li> <li>・秋津総合運動公園 / テニスコートB 運賃2</li> <li>・秋津総合運動公園 / テニスコートB 運賃2</li> <li>・秋津総合運動公園 / テニスコートB 運賃2</li> <li>・秋津総合運動公園 / テニスコートB 運賃2</li> <li>・秋津総合運動公園 / テニスコートB 運賃2</li> <li>・秋津総合運動公園 / テニスコートB 運賃2</li> <li>・秋津総合運動公園 / テニスコートB 運賃2</li> <li>・秋津総合運動公園 / テニスコートB 運賃2</li> <li>・秋津総合運動公園 / テニスコートB 運賃2</li> </ul>                                                                                                    |
| 図 ・ 図 リモートアクセス SSL-VPN       愛 空き状況 / Std施設予約×       ふ ・ い ー い ー ・ ページ(P・セーフティ(S)・ツール(D・・・**))                ぐ前の5/年   1   2   3   4   次の5/年 >               1~5/件表示 (20/4 中)               ・ ・ ・ ・ ・ ・ ・ ・ ・ ・ ・ ・ ・                                                                                                    |
| <前の5件   1   2   3   4   次の5件 >     1~5件表示(20件中)       変更     ・秋津総合運動公園/テニスコートA 電筒器     予約カート(ご追加       午前1     110     110       午前1     110     110       午前1     110     110       午前1     110     110       午前1     110     110       中間2     110     110       午前1     110     110       中間2     110     110       中間2     110     110       中間2     110     110       中間2     110     110       中間2     110     110       中間2     110     110       1     110     110       1     110     110       1     110     110       1     110     110       1     110     110       1     110     110       1     110     110       1     110     110       1     110     110       1     110     110       1     110     110       1     110     110       1     110     110       1     110     110       1     110     110       1     110    <                                                                                                    |
| <ul> <li>変更</li> <li>・秋津総合運動公園/テニスコートA 館購留</li> <li>午前1</li> <li>午前1</li> <li>午前1</li> <li>午前1</li> <li>午前1</li> <li>午前1</li> <li>午前1</li> <li>午前1</li> <li>午前1</li> <li>午前1</li> <li>午前1</li> <li>午前1</li> <li>午前1</li> <li>午前1</li> <li>午前1</li> <li>午前1</li> <li>午前1</li> <li>午前1</li> <li>午前1</li> <li>午前1</li> <li>午後1</li> <li>午後2</li> <li>夜間1</li> <li>夜間2</li> <li>○</li> <li>○</li></ul> |
| ・秋津総合運動公園/テニスコートA<       留開設       予約カート(こ追加         午前1       午前1       午前1       午後1       午後2       夜間1       夜間2         ※       ●       ●       ●       ●       ●       ●       ●       ●       ●       ●       ●       ●       ●       ●       ●       ●       ●       ●       ●       ●       ●       ●       ●       ●       ●       ●       ●       ●       ●       ●       ●       ●       ●       ●       ●       ●       ●       ●       ●       ●       ●       ●       ●       ●       ●       ●       ●       ●       ●       ●       ●       ●       ●       ●       ●       ●       ●       ●       ●       ●       ●       ●       ●       ●       ●       ●       ●       ●       ●       ●       ●       ●       ●       ●       ●       ●       ●       ●       ●       ●       ●       ●       ●       ●       ●       ●       ●       ●       ●       ●       ●       ●       ●       ●       ●       ●       ●       ●       ●       ●       ●       ●       ●                                                                                                    |
| 午前1       午前1       午後1       午後2       夜間1       夜間2                                                                                                    |
| 次月>       ・秋津総合運動公園/テニスコートB       回日       ○       ○       ○       ○       ○       ○       ○       ○       ○       ○       ○       ○       ○       ○       ○       ○       ○       ○       ○       ○       ○       ○       ○       ○       ○       ○       ○       ○       ○       ○       ○       ○       ○       ○       ○       ○       ○       ○       ○       ○       ○       ○       ○       ○       ○       ○       ○       ○       ○       ○       ○       ○       ○       ○       ○       ○       ○       ○       ○       ○       ○       ○       ○       ○       ○       ○       ○       ○       ○       ○       ○       ○       ○       ○       ○       ○       ○       ○       ○       ○       ○       ○       ○       ○       ○       ○       ○       ○       ○       ○       ○       ○       ○       ○       ○       ○       ○       ○       ○       ○       ○       ○       ○       ○       ○       ○       ○       ○       ○       ○       ○       ○       ○       ○       ○                                                                                                    |
| 次月>       ・秋津総合運動公園/テニスコートB<       予約カートに追加         本 金 土       1 2         1 2       7 8 2         1 1 5 16       0         1 1 2       0         1 1 2       0         1 2       0         1 1 2       0         1 1 2       0         1 1 2       0         1 1 2       0         1 1 2       0         1 1 2       0         1 1 2       0         1 1 2       0         1 1 2       0         1 1 2       0         1 1 3       0         1 1 4       1 5 16         1 1 2       0                                                                                                    |
| ・秋津総合運動公園ノテニスコートB 懇情報       予約カートに追加         本       金       土       午前1       午前2       午後1       午後2       夜間1       夜間2         1       2       8       9       1       1       1       1       1       1       1       1       1       1       1       1       1       1       1       1       1       1       1       1       1       1       1       1       1       1       1       1       1       1       1       1       1       1       1       1       1       1       1       1       1       1       1       1       1       1       1       1       1       1       1       1       1       1       1       1       1       1       1       1       1       1       1       1       1       1       1       1       1       1       1       1       1       1       1       1       1       1       1       1       1       1       1       1       1       1       1       1       1       1       1       1       1       1       1       1       1       1                                                                                                    |
| 小     立     立       1     2       1     2       7     8       14     15       15     16                                                                                                    |
| 7         8         9           14         15         16                                                                                                    |
| <u>14</u> <u>15</u> <u>16</u>                                                                                                    |
| 21 22 22                                                                                                    |
| 4     4     4       28     29     30                                                                                                    |
| 午前1     午前2     午後1     午後2     夜間1     夜間2                                                                                                    |
|                                                                                                    |
|                                                                                                    |
| <ul> <li>●秋津総合運動公園/テニスコートD 館情報</li> <li>予約カートに追加</li> </ul>                                                                                                    |
| 午前1     午前2     午後1     午後2     夕方                                                                                                    |
| ▲ (言語:这五冊ズト ① 140% ★ )                                                                                                    |
|                                                                                                    |

# 10.前回「予約カートに追加」をした箇所が選択中の印 から、追加済みの印 に変わります。

注)予約カートに追加しただけでは、予約は完了していません。更に、以下の手順に進んでください。

| 🏉 空き状況/   | /ちば施設予約システム(テスト)                         | 環境) - Windows Intern        | et Explorer    |         |                  | -78                    |
|-----------|------------------------------------------|-----------------------------|----------------|---------|------------------|------------------------|
| <b>G</b>  | 🙋 http:// <b>172.27.129.1</b> /yoyaku-ch | hiba/testcw/view/user/rsvEi | mptyState.html | ✓ 47    | 🗙 🔎 Live Search  | P -                    |
| : ファイル(E) | 編集(E) 表示(V) お気に入り(A                      | シーンロー ヘルプ(日)                |                |         |                  |                        |
| 🔶 お気に入    | り 🛛 👍 🙋 HotMail の無料サー                    | ビス 🙋 Web スライス ギャラリー         | - •            |         |                  |                        |
| 88 👻 🏉 ya | Eートアクセス SSL-VPN 👘 🏉 空                    | き状況/ちば施設予約… 🗙               |                | 🙆 🔹 🖾 🗎 | - 🖃 🖶 + ページ(P) + | セーフティ⑤・ ツール@・ 🕢 🎽      |
|           | <前の5件   1   2                            | <u>3 4 次の5件</u> >           |                |         |                  | 1~5件表示(20件中)           |
|           | ●秋津総合運動公                                 | 園/テニスコートA(                  | 龍晴報            |         |                  | 予約カートに追加               |
|           | 午前1                                      | 17前2                        | 午後1            | 午後2     | 夜間1              | 校间2                    |
|           | ×                                        |                             |                |         |                  |                        |
| >         |                                          | $\bigcirc$                  |                |         | 1                | · []                   |
| $\pm$     | ●秋津総合運動公[                                | 園/テニスコートB(                  | 能情報            |         |                  | 予約カート(こ追加              |
| 2         | 午前1                                      | 午前2                         | 午後1            | 午後2     | 夜間1              | 夜間2                    |
| <u>16</u> |                                          |                             |                |         |                  |                        |
| <u>23</u> |                                          | ·                           |                |         |                  |                        |
| <u>30</u> | ●秋津総合運動公                                 | 園/テニスコートC(                  | 龍晴報            |         |                  | 予約カートに追加               |
|           | 午前1                                      | 午前2                         | 午後1            | 午後2     | 夜間1              | 夜間2                    |
|           |                                          |                             |                |         |                  |                        |
|           |                                          |                             |                |         |                  |                        |
|           | ●秋津総合運動公                                 | 園/テニスコートD(                  | 館情報            |         |                  | 予約カートに追加               |
| <         | 午前1                                      | 午前2                         |                | 午後1     | 午後2              | タ方 🔽                   |
|           |                                          |                             |                |         | 🗸 信頼済みサイト        | 🖓 - 🔍 145% -           |
| 🦺 ZS-1    | ▶ 🔰 🌈 空き状況/ちば施設                          | 🔤 市民用操作マニュア                 | 16             |         | <b>◎</b> A般警     | 💯 🥔 😰 сарь 🛱 🔇 🗩 14:21 |

# 11.「予約カートの内容を確認」をクリックします。

| 🌈 空き状況/ちば施設予約システム(テスト環境) – Windows Internet Explorer 🔹 📄 |                                                  |                     |          |           |                  |                        |  |  |  |  |
|----------------------------------------------------------|--------------------------------------------------|---------------------|----------|-----------|------------------|------------------------|--|--|--|--|
| 🕞 🕞 🗢 🛃 http://172.27.129.1/yoyaki                       | u-chiba/testcw/view/user.                        | /rsvEmptyState.html |          | v + )     | 🗙 🔎 Live Search  | P -                    |  |  |  |  |
| : ファイル(E) 編集(E) 表示(V) お気に入                               | り( <u>A) ツー</u> ル(T) ヘルプ(I                       | Ð                   |          |           |                  |                        |  |  |  |  |
| 🖕 お気に入り 🛛 🍰 🙋 HotMail の無料                                | 🖕 お気に入り 🛛 🍰 🦻 HotMail の無料サービス 🙋 Web スライス ギャラリー 🔹 |                     |          |           |                  |                        |  |  |  |  |
| 🔠 🔻 🏉 リモートアクセス SSL-VPN 🥂 櫡                               | ∮空き状況/ちば施設予約                                     | . x                 |          | 🙆 • 🔊 - ( | □ ♣ • ページ(P) • セ | ː−フティ᠖)▼ ツール@▼ 🕡► 🎽    |  |  |  |  |
| 約システム                                                    |                                                  | O                   |          | O         |                  |                        |  |  |  |  |
| の空き状況<br><u>名から探す</u>                                    | ●秋津総合運動公園/テニスコートD ■購報 予約カートに追加                   |                     |          |           |                  |                        |  |  |  |  |
|                                                          | 午前1                                              | 午前2                 | 午        | -後1       | 午後2              | 夕方                     |  |  |  |  |
|                                                          | Q                                                | $\bigcirc$          |          | 0         | Q                |                        |  |  |  |  |
| 情報                                                       |                                                  |                     |          |           |                  |                        |  |  |  |  |
| <u>情報一覧</u>                                              | ●秋津総合運動公園                                        | /テニスコートE            | 龍晴報      |           |                  | 予約カートに追加               |  |  |  |  |
|                                                          | 午前1                                              | 午前2                 | 午        | -後1       | 夕方               |                        |  |  |  |  |
|                                                          |                                                  |                     |          |           |                  |                        |  |  |  |  |
|                                                          |                                                  |                     |          |           |                  |                        |  |  |  |  |
|                                                          | <前の5件   1   2   3                                | 3   4   次の5件 >      |          |           |                  | 1~5件表示(20件中)           |  |  |  |  |
|                                                          |                                                  |                     |          |           |                  |                        |  |  |  |  |
|                                                          |                                                  |                     | - 予約カートの | )内容を確認    |                  |                        |  |  |  |  |
|                                                          |                                                  |                     |          |           |                  |                        |  |  |  |  |
| - 凡-                                                     | 例: 🖸 空き  🗙                                       | 予約 僿 保              | 守 🚺 休館   | 🗊 一般開加    | 边 画 雨天 丛         | 受付期間外                  |  |  |  |  |
|                                                          | 時間帯なし 📃                                          | カート追加選              | 択中 🖾カー   | 卜追加済      | 📩 カート追加不す        |                        |  |  |  |  |
|                                                          |                                                  |                     |          |           |                  |                        |  |  |  |  |
| <                                                        |                                                  |                     |          |           |                  | ×                      |  |  |  |  |
|                                                          |                                                  |                     |          |           | 🗸 信頼済みサイト        | 🖓 - 🔍 125% -           |  |  |  |  |
| 👌 スタート 🛛 🙋 空き状況/ちば施                                      | 設 🔤 市民用操作可                                       | ?ニュアル               |          |           | <b>区</b> A 般 🐸 🤋 | 🔊 🥩 🛐 сарь 🗗 🔇 🗊 15:57 |  |  |  |  |

12.「予約カートの確認・予約申し込み画面」が表示されます。予約(仮押さえ)した内容が表示されますので、確認してください。 予約した内容がよろしければ「予約確定の手続きへ」をクリックします。

![](_page_44_Figure_1.jpeg)

## 13.「詳細情報入力画面」が表示されます。

「利用目的」と「利用人数」を入力してください。「予約内容を確認する」をクリックします。

| 🏉 詳細情報入力/                                     | 〈ちば施設予約システム〈テス                 | ト環境)- Windows Interne                    | t Explorer 🔤 🗗 🔀                                                                                                    |
|-----------------------------------------------|--------------------------------|------------------------------------------|----------------------------------------------------------------------------------------------------|
| 🚱 🗢 🖻 h                                       | ttp://172.27.129.1/yoyaku-chib | a/testcw/view/user/rsvCartDetai          | Is.html?te-uniquekey=137c09e482f 🛛 🖌 🖍 🔎 Live Search                                                                                                    |
| : ファイル(E) 編集(                                 | E) 表示(V) お気に入り( <u>A</u> )     | ツール(① ヘルプ(円)                             |                                                                                                    |
| 🚖 お気に入り                                       | 🍰 🙋 HotMail の無料サービス            | 🕻 🙋 Web スライス ギャラリー 👻                     |                                                                                                    |
| 🔠 🝷 🏉 IJモートア                                  | クセス SSL-VPN 🛛 🏉 詳細             | 情報入力/ちば施設 🗙 📃                            |                                                                                                    |
| 施設の予約状<br>これから申込ま<br>をご確認ください<br>カート内件数<br>1件 | <b>況</b><br>れる予約の詳細情報<br>い。    | 詳細情報入力<br>利用人数や利用目的などを入<br>利用料金を含む確認画面を表 | 、カして、「予約内容を確認する」ボタンをクリックしてください。 、示します。                                                                                                    |
|                                               |                                | <ul> <li>予約施設の確認内容</li> </ul>            | 取消                                                                                                    |
|                                               |                                | 自治体名                                     | 習志野市                                                                                                    |
|                                               |                                | 予約館/施設                                   | 秋津総合運動公園/テニスコートA 懇情報                                                                                                    |
|                                               |                                | 予約日時                                     | 2012年6月6日 水曜日/ 11時から13時まで                                                                                                    |
|                                               |                                | 利用目的 (必須)                                | <u><u><u></u></u><u></u><u></u><u></u><u></u><u></u><u></u><u></u><u></u><u></u><u></u><u></u><u></u><u></u><u></u><u></u><u></u><u></u></u>                                                                                                    |
|                                               |                                | 目的の詳細                                    | (全角文字)                                                                                                    |
|                                               |                                | 利用内容 2                                   | ● 一般 ○ 営利                                                                                                    |
|                                               |                                | 利用人数 (必須)                                | 10 人: (半) 数字)                                                                                                    |
|                                               | l                              |                                          |                                                                                                    |
|                                               |                                | <u> </u>                                 | 予約内容を確認するマイベージに戻る                                                                                                    |
|                                               |                                |                                          |                                                                                                    |
| 🦺 スタート                                        | 🏉 詳細情報入力/ちば                    | 🗐 市民用操作マニュアル                             | In the second second seco |

- 14.「最終確認画面」が表示されます。再度予約内容を確認してください。
  - よろしければ「予約を確定する」を、修正する場合は「修正する」をクリックします。
  - 注)一度「予約を確定する」をクリックしますと、予約取消ができませんのでご注意ください。

| 🏉 詳細情報確認/                                                | 〈ちば施設予約システム〈テス】                                                                                                    | ·環境)- Windows Interne                                | et Explorer                                                                                     | _ @ 🗙       |  |  |  |  |
|----------------------------------------------------------|----------------------------------------------------------------------------------------------------|------------------------------------------------------|-------------------------------------------------------------------------------------------------|-------------|--|--|--|--|
| 🔆 🔁 🗢 🔁 h                                                | 🚱 🕤 🔻 🙋 http://172.27.129.1/yoyaku-chiba/testcw/view/user/rsvCartInputDetailsConfirm.html?te-uniquekey=137c 💌 🗲 🔀 🔎 Live Search |                                                      |                                                                                                 |             |  |  |  |  |
| : ファイル(E) 編集(E) 表示(V) お気に入り(A) ツール(I) ヘルブ(H)             |                                                                                                    |                                                      |                                                                                                 |             |  |  |  |  |
| 🚖 お気に入り                                                  | 🚖 🙋 HotMail の無料サービス                                                                                                    | 💋 Web スライス ギャラリー 👻                                   |                                                                                                 |             |  |  |  |  |
|                                                          | クセス SSL-VPN 🛛 🏉 詳細情                                                                                                    | 罅服確認/ちば施設… ★                                         | 🟠 🔹 🖾 👘 🖬 🔹 ページ(P)・ セーフティ(S)・ ツ                                                                 | ·−ル©× @• »  |  |  |  |  |
| 施設の予約状況<br>これから申込まれる予約の詳細情<br>報をご確認ください。<br>カート内件数<br>1件 |                                                                                                    | 詳細情報入力<br>以下の内容で予約を確定<br>予約内容を修正したい場合<br>利用料金は概算表示とな | 3     させたい場合、「予約を確定する」ボタンをクリックしてください。     合、「修正する」ボタンをクリックしてください。     っています。詳細料金は窓口へお問い合わせください。 |             |  |  |  |  |
|                                                          |                                                                                                    | <ul> <li>予約施設の確認内容</li> </ul>                        | お気に入り登録                                                                                         |             |  |  |  |  |
|                                                          |                                                                                                    | 自治体名                                                 | 習志野市                                                                                            |             |  |  |  |  |
|                                                          |                                                                                                    | 予約館/施設                                               | 秋津総合運動公園/テニスコートA(館崎報)                                                                           |             |  |  |  |  |
|                                                          |                                                                                                    | 予約日時                                                 | 2012年6月6日 水曜日/ 11時から13時まで                                                                       |             |  |  |  |  |
|                                                          |                                                                                                    | 利用目的                                                 | テニス                                                                                             | ≡           |  |  |  |  |
|                                                          |                                                                                                    | 目的の詳細                                                |                                                                                                 |             |  |  |  |  |
|                                                          |                                                                                                    | 利用内容                                                 | 一般                                                                                              |             |  |  |  |  |
|                                                          |                                                                                                    | 利用人数(予定)                                             | 10人                                                                                             |             |  |  |  |  |
|                                                          |                                                                                                    | キャンセル                                                | 不可                                                                                              |             |  |  |  |  |
|                                                          |                                                                                                    | 利用料金の目安                                              | 1490円                                                                                           |             |  |  |  |  |
|                                                          |                                                                                                    |                                                      |                                                                                                 | J           |  |  |  |  |
|                                                          |                                                                                                    |                                                      | 予約を確定する 修正する                                                                                    | ) 🔍         |  |  |  |  |
|                                                          |                                                                                                    | ~                                                    | ✓ 信頼済みサイト 🏤                                                                                     | 🔍 🔍 100% 👻  |  |  |  |  |
| 🦺 スタート                                                   | 🏉 詳細情報確認/ちば                                                                                                    | 🔄 市民用操作マニュアル                                         | 💽 A 般 🐸 ោ 🖉 😭 😨 🦛                                                                               | 🖞 🔇 🥵 16:17 |  |  |  |  |

15.「予約申し込み完了画面」が表示されます。予約番号が表示されますので、控えてください。

メールアドレスを登録されている方は、予約内容が登録メールアドレスに送信されます。

以上で、随時予約が完了しました。

![](_page_47_Figure_3.jpeg)

## Ⅳ. 随時予約した内容を確認する(多機能版)

予約をした内容を確認することができます。

※以下の手順は、ログイン操作をしてからお進みください(P34からP35参照)。

1.「マイページ画面」が表示されます。

「予約状況の一覧へ」をクリックします。

| 🏉 マイページメイン/ちば 施言                  | 微予約システム(テスト環境) - 1               | Windows Intern    | et Explorer                 |                  |             |                     |               |
|-----------------------------------|----------------------------------|-------------------|-----------------------------|------------------|-------------|---------------------|---------------|
| 😋 🕞 🗢 🙋 http://172.2              | 7.129.1/yoyaku-chiba/testcw/view | /user/mypMain.htm | nl?te-uniquekey=137c0bca38e | <b>~ ~ ×</b> × 2 | Live Search |                     |               |
| : ファイル(E) 編集(E) 表示(               | ☑ お気に入り( <u>A</u> ) ツール① ^       | リレプ(円)            |                             |                  |             |                     |               |
| 👍 お気に入り 🛛 🏤 🥭 ト                   | lotMailの無料サービス 虧 Web スラ          | イス ギャラリー 👻        |                             |                  |             |                     |               |
| 🔠 🝷 🏉 リモートアクセス SSL-               | -VPN 🏾 褑 マイページメイン/ち(             | ば施… ×             |                             | 🟠 • 🖻 · 🖃 🖷      | • ページ(P) •  | セーフティ( <u>S</u> ) ・ | "−ມ© • 🕢 •    |
| -<br><u>状況の一覧</u><br>図・予約申し込み     |                                  |                   |                             |                  |             |                     |               |
| 予約                                | 予約                               | _                 |                             | _                | _           | _                   | ?             |
| <u> 施設からの予約</u> ><br>設定変更・削除 >    | ●施設予約の新規申し込                      | <i></i> ж         |                             |                  |             |                     |               |
|                                   | 施設名から教                           | rj                | 利用日時から                      | 探す               | 目的や         | 人数から扱               | 1             |
| <u> ・ 通選から申し込む</u> ><br>設定変更・削除 > | 現在1件の施設予約をして                     | ています。   予         | 約状況の一覧へ                     |                  |             |                     |               |
|                                   | 利用日時                             | 〕                 | 自治体名<br>含名/施設名              | 食作青幸反            | 支払状況        | 設備予約                | 詳細内容          |
|                                   | 2012年6月6日 水曜日<br>11時~13時         | 習志野市<br>秋津総合運動    | b公園/テニスコートA                 | 館情報              | 支払前         | なし                  | 選択            |
|                                   | 抽選                               | _                 | ш                           |                  | _           | _                   | 3             |
|                                   |                                  |                   |                             |                  | 言頼済みサイト     | 4                   | - 🔍 135% 👻    |
| 1 28-1 C 21                       | ページメイン/ちば 🔤 市民用                  | 操作マニュアル           |                             |                  | 🐼 🗛 😂       | 🧐 🍘 🙎 саг           | s 🛱 < 🗾 16:40 |

4. 予約状況の一覧が表示されます。

詳細内容を確認したい場合は、「選択」をクリックします。

| 🏉 予約状況一覧/ち                    | ば施設予約システム(テスト環境)                              | - Windows Intern    | net Explorer                                              |             |                          |                      | - 7 🛛            |
|-------------------------------|-----------------------------------------------|---------------------|-----------------------------------------------------------|-------------|--------------------------|----------------------|------------------|
| 💽 🗢 🙋 http:/                  | // <b>172.27.129.1</b> /yoyaku-chiba/testcw/v | iew/user/rsvStatusL | ist.html                                                  | 🖌 🗲 🔀 👂 L   | ive Search               |                      | P -              |
| : ファイル(E) 編集(E)               | 表示(V) お気に入り( <u>A</u> ) ツール(T)                | ヘルプ(巴)              |                                                           |             |                          |                      |                  |
| 🖕 お気に入り 🛛 👍                   | ; 🙋 HotMail の無料サービス 💋 Web                     | スライス ギャラリー 🝷        |                                                           |             |                          |                      |                  |
| 🔠 🝷 🏉 リモートアクセス                | ス SSL-VPN 🌕 🏉 予約状況一覧/                         | ちば施設 🗙              |                                                           | 🟠 • 🔊 · 🖃 🖶 | ・ページ( <u>P</u> ) ・       | セーフティ( <u>S</u> )・   | უ−ル©・ 🕡・ "       |
| 施設予約<br>Facilities Rese       | サービス<br>ervation Service                      | F葉県イメージキャラ<br>ド 利用  | ユーザー:鷺沼次郎さ/<br><sup>379–「チーバくん」</sup><br>  <b>者登録 FAQ</b> | 、予約カート      | ログア                      | <sup>ント</sup> 施<br>サ | ちば<br>設予約<br>ービス |
|                               | 予約状況の一覧                                       | 加に表示してい             |                                                           |             | -                        | -                    | 3                |
|                               | 「詳細内容の選択ホタン                                   | をクリックすると            | 、谷予約の評細か参照でき                                              | ъ9.         |                          |                      |                  |
| <u>に</u><br>「<br><u>状況の一覧</u> | 利用日時                                          | j                   | 自治体名<br>館名/施設名                                            | 食常作青幸反      | 支払状況                     | 設備予約                 | 詳細内容             |
| 認・予約申し込み                      | 2012年6月6日 水曜日<br>11時~13時                      | 習志野市<br>秋津総合運動      | 動公園/テニスコートA                                               | 能情報         | 支払前                      | tal (                | 選択               |
| ·約表示<br>·<br>で出力              |                                               |                     |                                                           |             |                          |                      | ~                |
| ▲<br>ページが来子されました              |                                               |                     |                                                           |             | 師这五世ノト                   |                      | 135% -           |
|                               | 🖉 圣物状况马覧 / 古印                                 | 明操作マニュアル            |                                                           |             | ማ በበር መጠቀም<br>በ በርጉ መጠቀም | R R CAP              | 5 <sup>69</sup>  |
| - 🚝 XØ-F ] 🔞                  | 🌈 予約状況一覧/ちば 🔤 市員                              | に用操作マニュアル…          |                                                           |             | 💽 A般 🐸                   |                      | 16:42            |

## 5. 予約内容の詳細を確認することができます。

| 🏉 予約状況詳細/ちば施設予約シス                  | テム(テスト環境) - Windows Int            | ernet Explorer 🔤 🗗                                                | $\times$ |  |
|------------------------------------|------------------------------------|-------------------------------------------------------------------|----------|--|
| 😋 🗢 🖉 http://172.27.129.1/yog      | yaku-chiba/testcw/view/user/rsvSta | tusDetails.html?te-uniquekey=137c0c0181f 🛛 🖌 🖍 🔎 Live Search      | -        |  |
| : ファイル(E) 編集(E) 表示(V) お気(          | に入り(A) ツール(T) ヘルプ(H)               |                                                                   |          |  |
| 👷 お気に入り 🛛 🍰 🙋 HotMail の舞           | 無料サービス 🙋 Web スライス ギャラリー            |                                                                   |          |  |
| 🔠 👻 🏉 リモートアクセス SSL-VPN             | 🏉 予約状況詳細/ちば施設 🗙                    | 🐴 + 🗟 - 🖃 🖶 + ページの・ セーフティの・ ツールの・ 🕡・                              | »        |  |
|                                    |                                    |                                                                   | ^        |  |
| <u>状況の一覧</u><br>の <u>申し込み状況の一覧</u> | •予約施設の確認内容         お気に入り登録         |                                                                   |          |  |
| カートの確認・予約申し込み                      | 自治体                                | 習志野市                                                              |          |  |
|                                    | 予約館/施設                             | 秋津総合運動公園/テニスコートA 館購報                                              |          |  |
|                                    | 利用日時                               | 2012年6月6日 水曜日/ 11時から13時まで                                         |          |  |
|                                    | 利用目的                               | テニス                                                               |          |  |
|                                    | 目的の詳細                              | -                                                                 |          |  |
|                                    | 利用内容                               | 一般                                                                | =        |  |
|                                    | 利用人数(予定)                           | 10人                                                               |          |  |
|                                    | 取消                                 | キャンセル開始前<br>(キャンセル可能日:2012年6月6日 水曜日 23時58分 ~2012年6月6日 水曜日 23時59分) |          |  |
|                                    | 設備の予約                              | なし                                                                |          |  |
|                                    | 利用料金の目安                            | 1490円                                                             |          |  |
| l (                                |                                    |                                                                   | J        |  |
| <                                  |                                    |                                                                   | ~        |  |
|                                    |                                    |                                                                   |          |  |
| 🯄 スタート 🔰 🙋 予約状況詳細                  | 3/ちば… 🔤 市民用操作マニュアル                 |                                                                   | 44       |  |